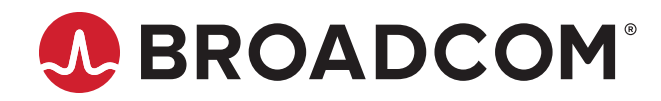

# Emulex<sup>®</sup> Drivers for Windows

User Guide Release 12.8 Broadcom, the pulse logo, Connecting everything, Avago Technologies, Avago, the A logo, Emulex, LightPulse, OneCommand, and OneConnect are among the trademarks of Broadcom and/or its affiliates in the United States, certain other countries, and/or the EU.

Copyright © 2003–2020 Broadcom. All Rights Reserved.

The term "Broadcom" refers to Broadcom Inc. and/or its subsidiaries. For more information, please visit www.broadcom.com.

Broadcom reserves the right to make changes without further notice to any products or data herein to improve reliability, function, or design. Information furnished by Broadcom is believed to be accurate and reliable. However, Broadcom does not assume any liability arising out of the application or use of this information, nor the application or use of any product or circuit described herein, neither does it convey any license under its patent rights nor the rights of others.

# **Table of Contents**

| Chapter 1: Introduction                                    | 5  |
|------------------------------------------------------------|----|
| 1.1 Abbreviations                                          | 5  |
| Chapter 2: Installation                                    | 7  |
| 2.1 Using the OneInstall Kit                               | 7  |
| 2.1.1 Loading the OneInstall Kit Using Interactive Mode    | 7  |
| 2.1.2 Loading the OneInstall Kit Using Silent Mode         | 8  |
| 2.2 Loading the Driver Kit                                 | 9  |
| 2.3 AutoPilot Installer                                    | 9  |
| 2.3.1 Starting Installers from a Command Prompt or Script  | 10 |
| 2.3.2 Running a Software Installation Interactively        | 10 |
| 2.3.3 Hardware-First Installation or Driver Update         | 12 |
| 2.3.4 Software-First Installation                          |    |
| 2.3.5 Text-Only Driver Installation                        | 13 |
| 2.3.6 Unattended Driver Installation                       | 13 |
| 2.3.7 Installation Failure                                 | 14 |
| 2.4 Manually Installing or Updating the Emulex Drivers     | 15 |
| 2.4.1 Installing or Updating the Storport Miniport Drivers |    |
| 2.5 Removing the Emulex Driver Kits and Drivers            |    |
| 2.5.1 Uninstalling the Emulex Driver Kits                  |    |
| 2.5.2 Uninstalling the Emulex Drivers                      | 16 |
| Chapter 3: Configuration                                   |    |
| 3.1 Driver Configuration                                   |    |
| 3.1.1 Configuring Driver Parameters                        |    |
| 3.1.2 Server Performance with LPe12000-Series Adapters     | 25 |
| 3.1.3 Server Performance with FC Drivers                   | 27 |
| Chapter 4: Troubleshooting                                 |    |
| Appendix A: Event and Error Log Information                |    |
| A.1 Viewing the Event Log                                  | 29 |
| A.1.1 Severity Scheme                                      |    |
| A.1.2 Related Driver Parameter: LogError                   |    |
| A.1.3 Format of an Error Log Entry                         |    |
| A.2 Error Codes Tables                                     |    |
| A.2.1 Severe Errors                                        |    |
| A.2.2 Malfunction Errors                                   |    |
| A.2.3 Command Errors                                       |    |
| A.2.4 Event Indicators                                     |    |

| A.3  | Additional Event Log Information                                                   | 37 |
|------|------------------------------------------------------------------------------------|----|
|      | A.3.1 ELS/FCP Command Error Status Codes                                           | 37 |
|      | A.3.2 Common Transport Command Response Codes                                      | 37 |
|      | A.3.3 Common Transport Reject Reason Codes                                         | 37 |
|      | A.3.4 ELS Command Codes                                                            | 38 |
|      | A.3.5 SCSI Status Codes                                                            | 38 |
|      | A.3.6 Local Reject Status Codes                                                    | 38 |
|      | A.3.7 SRB Status Codes                                                             | 39 |
| A.4  | ASC/ASCQ                                                                           | 40 |
| A.5  | Additional Notes on Selected Error Codes                                           | 40 |
|      | A.5.1 Node Timeout (Code 0xB0)                                                     | 40 |
|      | A.5.2 SCSI Command Error (Code 0x9A) and SCSI Check Condition (Code 0x9B)          | 40 |
|      | A.5.3 Name Server Response (Code 0x63)                                             | 40 |
|      | A.5.4 Context Allocation Failures                                                  | 40 |
| Appe | endix B: AutoPilot Installer Command Line and Configuration File Parameters        | 41 |
| B.1  | APargs Driver Kit Parameter and Appending It to the APInstall.exe Installer        | 41 |
| B.2  | AutoPilot Installer Syntax                                                         | 42 |
|      | B.2.1 Path Specifiers                                                              | 42 |
|      | B.2.2 Configuration File Location                                                  | 42 |
|      | B.2.3 Software Configuration Parameters                                            | 43 |
| B.3  | AutoPilot Configuration File                                                       | 45 |
|      | B.3.1 Using the Windows Environment Variable (%ProgramFiles%)                      | 45 |
|      | B.3.2 Configuration Identification [AUTOPILOT.ID]                                  | 45 |
|      | B.3.3 Software Configuration [AUTOPILOT.CONFIG]                                    | 45 |
|      | B.3.4 Configuration Prompts and Vendor-Specific Questions [STORPORT.CONFIGURATION] | 46 |
|      | B.3.5 QFE Checks [STORPORT.QFES]                                                   | 47 |
|      | B.3.6 Setting Up FC Driver Parameters [STORPORT.PARAMS]                            | 47 |
|      | B.3.7 Setting Up System Parameters [SYSTEM.PARAMS]                                 | 47 |
| B.4  | AutoPilot Installer Exit Codes                                                     | 48 |
| B.5  | AutoPilot Installer Installation Reports                                           | 48 |
| B.6  | Command Script Example                                                             | 49 |
| Appe | endix C: License Notices                                                           | 51 |
| C.1  | Secure Hash Algorithm (SHA-1) Notice                                               | 51 |

# **Chapter 1: Introduction**

This document explains how to install the Emulex<sup>®</sup> drivers for Windows on your system and configure the driver capabilities.

The following Emulex adapters are supported:

- LPe12000-series adapters
- LPe16000-series adapters
- LPe31000-series adapters
- LPe32000-series adapters
- LPe35000-series adapters

# 1.1 Abbreviations

| ABTS    | abort sequence                                             |
|---------|------------------------------------------------------------|
| AL_PA   | Arbitrated Loop Physical Address                           |
| ARM     | Advanced RISC Machines                                     |
| ASC     | Additional Sense Code                                      |
| ASCQ    | Additional Sense Code Qualifier                            |
| DH-CHAP | Diffie-Hellman Challenge Handshake Authentication Protocol |
| DID     | device ID                                                  |
| ELS     | Extended Link Services                                     |
| FA-PWWN | Fabric Assigned Port World Wide Name                       |
| FCF     | Fibre Channel Forwarder                                    |
| FCP     | Fibre Channel Protocol                                     |
| FDMI    | Fabric-Device Management Interface                         |
| FLOGI   | fabric login                                               |
| Gb/s    | gigabits per second                                        |
| I/O     | input/output                                               |
| IOCB    | input/output control block                                 |
| IOQ     | input/output queue                                         |
| NPIV    | N_Port ID virtualization                                   |
| PLOGI   | port login                                                 |
| PT-PT   | point-to-point                                             |
| QFE     | quick fix engineering                                      |
| RCMD    | remote command service                                     |
| RPI     | remote port indicator                                      |
| RSCN    | registered state change notification                       |
| RX      | receive                                                    |
| SGL     | scatter-gather list                                        |
| SRB     | SCSI request block                                         |
| ТХ      | transmit                                                   |
|         |                                                            |

| ULP | upper layer protocol          |
|-----|-------------------------------|
| VPI | NPIV port ID                  |
| XRI | Extensible Resource Indicator |

# **Chapter 2: Installation**

**NOTE:** The Emulex OneCommand<sup>®</sup> Manager application has been renamed as the Emulex HBA Manager application.

Emulex drivers for Windows are available in two types of packages:

- The OneInstall driver and application kit contains the Emulex Storport Miniport driver and the Emulex HBA Manager application in a single download package.
- The driver kit, which includes the AutoPilot Installer, provides installation options ranging from simple installations with a
  few mouse clicks to unattended installations that use predefined script files and text-only installations.

NOTE: Check www.broadcom.com for required updates to the Windows operating system or the Emulex drivers.

# 2.1 Using the OneInstall Kit

You can run the OneInstall kit in Interactive mode or Silent mode.

**NOTE:** The OneInstall kit does not allow you to perform preinstallation tasks or text-only installations. For these tasks, use the driver kits.

The OneInstall kit is a self-extracting executable file that installs the following software on your system:

- FC driver
- Emulex HBA Manager application
- **NOTE:** The enterprise kit for the Emulex HBA Manager application does not operate locally on the Windows Server Core. You must install the Emulex HBA Manager application core kit CLI only on the Windows Server Core. Refer to the *Emulex HBA Manager Application User Guide* for installation instructions.

### 2.1.1 Loading the OneInstall Kit Using Interactive Mode

To install the drivers and the Emulex HBA Manager application using Interactive mode, perform the following steps:

- 1. Download the OneInstall kit from the Broadcom website to a directory on your system.
- 2. Navigate to the OneInstall kit Installer in Windows Explorer.
- 3. Double-click OneInstall file to run it.

The Welcome dialog is displayed.

4. Click Next.

The Installation Options dialog is displayed.

5. Select the drivers and applications that you want to install and click Next.

A progress screen is displayed while OneInstall loads the selected drivers and applications. After the drivers and application software are loaded, an **Installation completed** screen is displayed.

6. Click Finish.

### 2.1.2 Loading the OneInstall Kit Using Silent Mode

You can perform a Silent mode installation from a batch file or from the command line.

If you run OneInstall from a batch file or from a command line prompt, the default Windows behavior starts OneInstall and then immediately continues with the next command. As a result, the value of <code>%ERRORLEVEL%</code> will always be 0 because Windows successfully started OneInstall Installer. It does *not* reflect an accurate OneInstall Installer exit code.

To remedy this problem, run the OneInstall setup as follows:

```
START /wait OneInstall-Setup-<version>.exe
echo %ERRORLEVEL%
```

The START /wait entry ensures that the command prompt does not return until setup has exited. The value of %ERRORLEVEL% now accurately reflects the OneInstall exit code.

### 2.1.2.1 Command Syntax

The following is the installation command syntax: OneInstall-Setup-<version>.exe <install-mode> <options>

#### Where:

<version> is the version number of the OneInstall kit.

<install-mode> is one of the following:

- /q0 (Interactive, non silent install) This is the default.
- /q1 (Non interactive install) This option displays status pages.
- /g2 (Silent install) This option is completely silent; no pages are displayed.
- /q This is the same as /q1.

<options> specify the kit, or kits, to install:

ALL=1 - Installs the FC driver and the Emulex HBA Manager application (default).

**NOTE:** On a Windows Server Core system, this option installs all drivers and the Emulex HBA Manager application core kit.

ALLCORE=1 - Installs the FC driver and the Emulex HBA Manager application core kit.

FC=1 – Installs the FC driver only.

OCM=1 - Installs the Emulex HBA Manager application.

**NOTE:** On a Windows Server Core system, this option installs the Emulex HBA Manager application core kit. OCMORE=1 – Installs the Emulex HBA Manager application core kit only.

To install the drivers, applications, or both using Silent mode, perform the following steps:

- 1. Download the OneInstall kit from the Broadcom to a directory on your system.
- 2. Open a DOS window.
- 3. Navigate to the directory that contains the OneInstall kit.
- 4. Type the installation command on the command line, and press Enter.

Emulex Drivers for Windows User Guide

#### The following are examples of Silent mode commands:

```
Start /wait OneInstall-Setup-<version>.exe /q2 ALL=1
Start /wait OneInstall-Setup-<version>.exe /q2 FC=1
Start /wait OneInstall-Setup-<version>.exe /q2 OCM=1
Start /wait OneInstall-Setup-<version>.exe /q2 ALLCORE=1
Start /wait OneInstall-Setup-<version>.exe /q2 OCMCORE=1
```

# 2.2 Loading the Driver Kit

The driver kit unpacks the selected Emulex drivers and applications onto your computer.

**NOTE:** This procedure does not install the drivers, and no driver changes are made until you run the AutoPilot Installer application.

To load the driver kit, perform the following steps:

- 1. Download the driver kit from the Broadcom website to a directory on your system.
- 2. Navigate to the driver kit in Windows Explorer.
- 3. Double-click the driver kit file to run it.

The Emulex Kit Welcome page is displayed.

4. Click Next.

The Installation Options window is displayed.

- 5. Select one or both of the following options:
  - Perform Installation of Software Copies the driver kit for your operating system to your computer.
  - Unpack All Drivers Extracts all drivers to the current user's Documents folder. Select this option to perform boot from SAN installations.

The **Operation in progress** window displays the file-loading progress of the kit. After the kit files are loaded, the **Installation completed** window is displayed.

6. To continue with the installation, ensure that Start AutoPilot Installer is selected.

### 2.3 AutoPilot Installer

AutoPilot Installer runs after the driver kit is loaded and the Emulex HBA Manager application is installed. AutoPilot Installer can be installed at the following times:

- Immediately after the driver kit has been loaded
- At a later time using an interactive installation
- Through an unattended installation

AutoPilot Installer provides the following functions:

- Command line functionality Initiates an installation from a command prompt or script. Configuration settings can be specified in the command line.
- Compatibility verification Verifies that the driver to be installed is compatible with the operating system and platform.
- Driver installation and update Installs and updates drivers.
- Multiple adapter installation capability Installs drivers on multiple adapters, alleviating the requirement to manually
  install the same driver on all adapters in the system.

- **NOTE:** Refer to the *Emulex Software Kit Migration User Guide* for information about installing drivers on a system that contains a mix of OneConnect<sup>®</sup> adapters and FC HBAs.
- Driver diagnostics Determines whether the driver is operating properly.
- Silent installation mode Suppresses all screen output (necessary for unattended installation).
- **NOTE:** AutoPilot Installer does not allow you to install the driver if the minimum Windows service pack or Microsoft Storport driver update is not installed.

You can install the driver by using any of the following methods.

**NOTE:** These installation methods are not mutually exclusive.

- Hardware-first installation. At least one Emulex adapter must be installed before you can install the Emulex drivers and utilities.
- Software-first installation. You can install drivers and utilities using AutoPilot Installer prior to the installation of any adapters. You do not need to specify the adapter models to be installed later. The appropriate drivers and utilities automatically load when you install the adapters.
- Utility-only installation. If the drivers in the driver kit share the same version with those already installed on the system, you can reinstall or update the previously installed utility without reinstalling the drivers.
- Text-only installation. Text-based installation mode is used automatically when AutoPilot Installer is run on a Windows Server Core system.
- Network installation. You can place the driver kit installers on a shared network drive and install them across your LAN. Network-based installation is often used with unattended installation and scripting, which allows you to configure and install the same driver and utility versions on all the hosts in a SAN.
- **NOTE:** Unattended installation. You can run the driver kit installers and AutoPilot Installer with no user interaction from a command line or script. Unattended installation works for both hardware-first and software-first installations and all driver kits. An unattended installation operates in Silent mode (also referred to as Quiet mode) and creates an extensive report file with installation status.

### 2.3.1 Starting Installers from a Command Prompt or Script

If a driver kit or AutoPilot Installer is run from a command prompt or command script (batch file), the Windows command processor does not wait for the installer to run to completion. As a result, you cannot check the exit code of the installer before the next command is executed. For command line invocation, always use the START command with the /wait option, which causes the command processor to wait for the installer to finish before the command processor continues.

For additional information on command line installation and configuration parameters, see Appendix B, AutoPilot Installer Command Line and Configuration File Parameters.

### 2.3.2 Running a Software Installation Interactively

Two options are available when performing an installation interactively. These options assume that you have already downloaded the driver kit from the Broadcom website.

- Option 1 allows you to automatically run AutoPilot Installer, which completes the driver kit loading and installation with a few mouse clicks.
- Option 2 allows you to run AutoPilot Installer separately. Use this option to perform the following actions:
  - Change installation settings for a limited number of systems.
  - Familiarize yourself with AutoPilot Installer configuration options.

#### 2.3.2.1 Option 1: Automatically Run AutoPilot Installer

Use this option unless you have specific configuration requirements.

1. Double-click the driver kit or run it from a command line. The command line parameter APargs allows you to specify arguments that are automatically passed to the AutoPilot Installer command.

A **Welcome** window is displayed with driver kit version information and Emulex contact information (see Appendix B, AutoPilot Installer Command Line and Configuration File Parameters, for additional information on command line installations).

2. Click Next to proceed to the Installation Options window.

For each installation option, the default installation location for that option is displayed. Browse to a different location, if desired.

3. Click Install to continue the installation.

The **Progress** dialog is displayed.

After all tasks are completed, a Finish window is displayed. Start AutoPilot Installer is automatically selected.

4. Click Finish.

AutoPilot Installer runs automatically and completes one of the following installations:

- Section 2.3.3, Hardware-First Installation or Driver Update
- Section 2.3.4, Software-First Installation

#### 2.3.2.2 Option 2: Run AutoPilot Installer Separately

Run AutoPilot Installer after the driver kit is finished loading, which allows you to change the configuration options supplied to AutoPilot Installer.

- 1. Perform Step 1 through Step 3 in Option 1: Automatically Run AutoPilot Installer.
- 2. Clear Run AutoPilot Installer in the Finish dialog.
- 3. Click Finish.

The driver kit installer exits.

After the driver kit loading is complete, change the configuration in one of two ways:

- Change the configuration file.
- Supply parameters on the command line.
- **NOTE:** See Appendix B, AutoPilot Installer Command Line and Configuration File Parameters, for additional information on either of these configuration methods.

After you have finished this step, you can run AutoPilot Installer at a later time.

- 4. Run AutoPilot Installer using the following command: C:\Program Files\Emulex\AutoPilot Installer\APInstall.exe
- **NOTE:** The location of APInstall.exe might differ on your system, depending on your system's Program Files location. You can also specify a different location when you install the driver package.

### 2.3.3 Hardware-First Installation or Driver Update

The driver kit installer must be downloaded from the Broadcom website and installed before performing this installation.

**NOTE:** To update an Emulex protocol driver, begin this procedure at Step 2.

To perform a hardware-first installation, perform the following steps:

- 1. Install a new Emulex adapter and power on the system. If the **Windows Found New Hardware** wizard is displayed, click **Cancel** to exit; AutoPilot Installer performs this function.
- **NOTE:** If multiple adapters are in the system, the **Windows Found New Hardware** wizard is displayed multiple times. Click **Cancel** to exit the wizard each time it is displayed.
- 2. Run AutoPilot Installer using one of the two options listed in Section 2.3.2, Running a Software Installation Interactively. Consider the following:
  - If you are updating the driver, the existing port settings are used unless otherwise specified in the configuration file.
     These settings are preselected but they can be changed. Set or change the settings, and then click **Next**.
  - If you are initially installing a vendor-specific version of the Emulex driver installation program, a Driver
     Configuration window might be displayed. This window includes one or more windows with questions that you must answer before continuing the installation process. In this case, answer each question and click Next on each window to continue.
- 3. Click Next. The installation is completed automatically.

A dialog is displayed if Windows requires a reboot. After the installation is successful, a **Finish** window is displayed.

- 4. View or print a report, if desired.
  - View Installation Report The installation report is a text file with current Emulex adapter inventory, configuration information, and task results.
  - Print Installation Report The Windows Print dialog is displayed to select options for printing the installation report.
- 5. Click Finish to exit AutoPilot Installer.
- 6. If the system must be rebooted, you are prompted to do so. You must reboot before using the drivers or utilities.

### 2.3.4 Software-First Installation

The driver kit must be downloaded from the Broadcom website and loaded.

To do a software-first installation, perform the following steps:

 Run AutoPilot Installer using one of the two options listed in Section 2.3.2, Running a Software Installation Interactively. Figure 1 is displayed.

#### Figure 1: AutoPilot Installer Popup (Software-First Installation)

| AutoPila | rt Installer Warning 🛛 🛛 🔀                                                                                                    |
|----------|----------------------------------------------------------------------------------------------------|
| 1        | AutoPilot Installer cannot find any Emulex adapters in this system.<br>AutoPilot Installer can perform a driver pre-installation, allowing you to install your adapters later.<br>Click OK to pre-install drivers, or click Cancel to stop the installation. |

2. Click **OK**.

A Welcome window is displayed.

3. Click **Next**. The installation automatically progresses.

After the installation is successful, the Finish window is displayed.

- 4. View or print a report, if desired.
  - **View Installation Report** The installation report is a text file with the current Emulex adapter inventory, configuration information, and task results.
  - Print Installation Report The Windows Print dialog is displayed to select options for printing the installation report.
- 5. Click Finish to exit AutoPilot Installer.

### 2.3.5 Text-Only Driver Installation

Text-based installation mode is used automatically when the driver kit installer runs on a server with the Server Core installation option of Windows Server. During text-based installations, AutoPilot Installer uses a command prompt window. The driver kit installer notifies you when the driver is installed and also gives you an opportunity to stop the installation.

Whether AutoPilot Installer is launched from the command line or run as a program, Windows always starts AutoPilot Installer as a separate stand-alone task. This means that AutoPilot Installer has its own command prompt window and cannot access other windows.

### 2.3.6 Unattended Driver Installation

An unattended driver installation, sometimes referred to as a quiet or silent installation, requires no user input. This is useful for performing an installation remotely from a command script, or if you want to ensure that a custom configuration is not changed by a user during installation.

In unattended installation mode, AutoPilot Installer performs the following actions:

- Reads the configuration file.
- Reads any options that might be specified on the command line, overriding the configuration file settings as appropriate.
- Opens the installation report file.
- Validates the operating system.
- Discovers adapters and records the adapter inventory in the report file.
- Verifies mandatory configuration file parameters.
- Searches for drivers to install based on the LocalDriverLocation setting in the configuration file.

- Verifies, if appropriate, that the selected driver is either a different type than the currently installed driver or a more recent version of the currently installed driver.
- Copies the driver parameters from the configuration file into the registry for the driver's co-installer.
- Installs or updates the driver.
- Rediscovers adapters and records the updated adapter inventory in the report file.
- Records the final results and closes the report file.

An unattended installation can be performed in two ways:

- Installing the driver silently.
- Running the driver kit installer separately.

#### 2.3.6.1 Option 1: Install the Driver Silently

Run the driver kit from a command prompt or script. Specify the /q (quiet) command line option. For example: elxdrvr-fc<version>.exe /q

**NOTE:** The name of the driver kit depends on the current version identifier. For other command line options, see Appendix B, AutoPilot Installer Command Line and Configuration File Parameters.

#### 2.3.6.2 Option 2: Run the Driver Kit Installer Separately

To run the driver kit separately, perform the following steps:

- 1. Follow Step 1 to Step 3 in Section 2.3.2.1, Option 1: Automatically Run AutoPilot Installer.
- 2. Clear Run AutoPilot Installer on the Finish dialog.
- 3. Choose one of the following options:
  - Run AutoPilot Installer from a command prompt or script with the silent option:
    - APInstall.exe /silent
  - Edit the AutoPilot Installer configuration file before running AutoPilot Installer. The configuration file is typically in the following location:

C:\Program Files\Emulex\AutoPilot Installer\<driver type>\APInstall.cfg

Uncomment the line that sets SilentInstallEnable to True. You might also want to edit other settings in the same section of the configuration file related to unattended installations. See Appendix B, AutoPilot Installer Command Line and Configuration File Parameters, for additional information. After editing the file, run AutoPilot Installer from the **Start** menu, a command prompt, or a script.

### 2.3.7 Installation Failure

The two possible installation failures are described in this section.

#### 2.3.7.1 AutoPilot Installer Failure

If AutoPilot Installer fails, the **Diagnostics** window displays a message indicating that the adapter failed. If the adapter fails, perform the following steps:

- 1. Select the adapter to view the reason why the adapter failed. The reason and suggested corrective action are displayed.
- 2. Perform the suggested corrective action, and run AutoPilot Installer again.

NOTE: You can run APInstall.exe from a command prompt.

#### 2.3.7.2 OneInstall Failure

OneInstall might fail for any of the following reasons:

- The operating system prerequisites have not been met.
- The individual kit installation failed. To check the installation, run the installation interactively. If you encounter error messages when you run the installation interactively, those issues would also apply to an unattended installation.
- If an individual package failed to install properly, run that package's installer directly. This method displays status and error messages that can be used to diagnose the issue. (OneInstall does not provide this information because each package is installed silently.)

# 2.4 Manually Installing or Updating the Emulex Drivers

You can install or update the Emulex drivers and utilities manually without using AutoPilot Installer.

### 2.4.1 Installing or Updating the Storport Miniport Drivers

To update or install the Storport Miniport driver from the desktop, perform the following steps:

- 1. Select Start > Settings > Control Panel > System.
- 2. Select the Hardware tab.
- 3. Click Device Manager.
- 4. Open the Storage Controllers item.
- 5. Double-click the desired Emulex adapter.
- **NOTE:** The driver affects only the selected adapter. If there are other adapters in the system, you must repeat this process for each adapter. All dual-channel adapter models are displayed in Device Manager as two adapters, and each adapter must be updated.
- 6. Select the Driver tab.
- 7. Click Update Driver. The Update Driver wizard starts.
- 8. Select No, not this time. Click Next on the Welcome to the Hardware Update Wizard window.
- 9. Select Install from a list or specific location (Advanced) and click Next.
- 10. Select Don't search. I will choose the driver to install and click Next.
- 11. Click **Have Disk** and direct the **Device** wizard to the location of <code>oemsetup.inf</code>. If you have installed the driver installer kit in the default folder, the path is:

C:\Program Files\Emulex\AutoPilot Installer\FC\Drivers\Storport\x64\<operating\_system>

- 12. Click **OK**. Select **Emulex LightPulse LPX000, PCI Slot X, Storport Miniport Driver** (your adapter model is displayed here).
- 13. Click Next.
- 14. Click Finish.

The driver installation is complete. The driver will start automatically. If the adapter is connected to a SAN or data storage device, a blinking yellow light on the back of the adapter indicates a linkup condition.

# 2.5 Removing the Emulex Driver Kits and Drivers

This section details procedures to uninstall the driver kits and drivers.

### 2.5.1 Uninstalling the Emulex Driver Kits

NOTE: If you uninstall the Emulex driver kit, AutoPilot Installer is automatically uninstalled.

# 2.5.1.1 Uninstalling an Emulex Driver Kit on Windows Server 2012, Windows Server 2016, and Windows Server 2019

To uninstall a driver kit on a Windows Server 2012, Windows Server 2016, or Windows Server 2019 system, perform the following steps:

- 1. Select Start > Control Panel.
- 2. From the Control Panel, select **Programs > Uninstall a Program**.
  - In the program list, select the Emulex driver you want to remove elxdrvr-fc-<version>.exe) and click the Uninstall icon in the tool bar above the program list. If you have User Access Control enabled, click Continue when asked for permission.
- 3. Click Yes when prompted to remove the driver kit. After the driver kit is removed from the system, click OK.

#### 2.5.1.2 Uninstalling an Emulex Driver Kit on a Server Core System

To uninstall a driver kit on a Server Core system, perform the following steps:

- 1. From the system prompt, navigate to the Program Files folder.
- 2. Navigate to Emulex\AutoPilot Installer.
- 3. Run the following batch file:
  - Uninstall\_fc\_kit.bat

The driver files are removed from the system.

On all platforms, the reports folder in the Emulex\AutoPilot installer folder is not removed, so you can still view installation history and the drivers that have been installed on the system. You can delete the reports folder at any time.

### 2.5.2 Uninstalling the Emulex Drivers

The Emulex Storport Miniport driver is uninstalled using the Device Manager.

### 2.5.2.1 Uninstalling an Emulex Storport Miniport Driver

To uninstall the Emulex Storport Miniport driver, perform the following steps:

- 1. Select Start > All Programs > Administrative Tools > Computer Management.
- 2. Click Device Manager.
- 3. Double-click the adapter from which you want to remove the Storport Miniport driver. A device-specific console window is displayed. Select the **Driver** tab.
- 4. Click **Uninstall** and click **OK** to uninstall.

# 2.5.2.2 Uninstalling the Emulex Storport Miniport Driver on Windows Server 2012, Windows Server 2016, and Windows Server 2019

The Emulex Storport Miniport driver is uninstalled using the Device Manager.

NOTE: On Windows Server 2012, Windows Server 2016, and Windows Server 2019, after the message Warning - you are about to uninstall this device from your system is displayed, you must select Delete the software for this device to uninstall the driver.

To uninstall the Emulex Storport Miniport driver in Windows Server 2012, Windows Server 2016, or Windows Server 2019, perform the following steps:

- 1. Select Server Manager > Dashboard > Tools > Computer Management > Device Manager.
- 2. Double-click the adapter from which you want to remove the Storport Miniport driver. A device-specific console window is displayed.
- 3. Select the Driver tab.
- 4. Click Uninstall and click OK to uninstall.

# **Chapter 3: Configuration**

# 3.1 Driver Configuration

The Emulex Storport Miniport driver has many options that you can modify to provide different behavior. You can set Storport Miniport driver parameters using the Emulex HBA Manager application. Refer to the *Emulex HBA Manager Application User Guide* for information on using this utility to configure the driver.

### 3.1.1 Configuring Driver Parameters

Table 1 provides information such as the range of permissible values and the factory defaults. Parameters can be entered in either decimal or hexadecimal format.

A parameter has one of the following activation requirements:

- Dynamic The change takes effect while the system is running.
- Reset An adapter reset from the utility is required before the change takes effect.
- ATTENTION: The Emulex HBA Manager application cannot retrieve data from an offline adapter or port and will display incorrect information for that adapter or port. Adapters and ports must be online for the Emulex HBA Manager application to display accurate information.
- Reboot A reboot of the entire machine is required before the change takes effect. In this case, you are prompted to
  perform a reboot when you exit the utility.
- **NOTE:** If you are creating custom unattended installation scripts, any driver parameter can be modified and included in the script.
- **NOTE:** When a new WWPN is assigned using FA-PWWN, persistently stored configuration information associated with the original WWPN, such as driver parameters, is not applied to the newly assigned WWPN. The configuration information associated with the original WWPN must be reconfigured for the new WWPN.

Most parameters default to a setting that optimizes adapter performance.

#### 3.1.1.1 Enabling and Configuring NVMe over FC on an Initiator

You can configure NVMe driver parameters using the Emulex HBA Manager application GUI or the Emulex HBA Manager application CLI.

- Refer to the *Emulex HBA Manager Application User Guide* for detailed information on starting the Emulex HBA Manager application GUI and navigating to the **Driver Parameters** tab.
- Refer to the Emulex HBA Manager Application Command Line Interface User Guide for detailed information on using the SetDriverParam command.
- **NOTE:** Using the Emulex HBA Manager CLI, you can use the GetDriverParam command to view the current settings for the parameters.

| Table 1: | Storport | Miniport | Driver | Parameters |
|----------|----------|----------|--------|------------|
|----------|----------|----------|--------|------------|

| Parameter      | Definitions                                                                                                    | Activation<br>Requirement | Notes                                             |
|----------------|----------------------------------------------------------------------------------------------------|---------------------------|---------------------------------------------------|
| AutoMap        | <ul> <li>AutoMap controls the way targets are assigned SCSI IDs.</li> <li>Discovered targets are assigned persistent SCSI IDs according to the selected binding method. Persistent bindings do not take effect with the driver in stand-alone mode.</li> <li>If set to 0, automap is disabled. The Emulex HBA Manager application persistently sets the SCSI address of a discovered FCP-capable FC node (target).</li> <li>If set to 1, automap by WWNN.</li> <li>If set to 2, automap by WWPN.</li> <li>If set to 3, automap by DID.</li> <li>Values: 0 to 3</li> <li>Default: 2</li> <li>NOTE: If the EnableNVME parameter is set to 1, the driver automatically sets the AutoMap parameter to the default value of 2, automap by WWPN.</li> </ul> | Reboot                    |                                                   |
| BBCRecovery    | If set to 1, BBCRecovery enables buffer-to-buffer credit recovery.<br>Buffer-to-buffer credit recovery also requires adapter firmware and<br>switch firmware support.<br>Values: 0 to 1<br>Default: 1                                                                                                    | Reset                     | Not supported on<br>LPe12000-series adapters.     |
| Class          | Class selects the class of service on FCP commands.  If set to 2, class of service is 2.  If set to 3, class of service is 3. Values: 2 to 3 Default: 3                                                                                                    | Dynamic                   | Supported on<br>LPe12000-series adapters<br>only. |
| CoalesceMsCnt  | CoalesceMsCnt specifies the wait time in milliseconds to<br>generate an interrupt response if CoalesceRspCnt has not been<br>satisfied. Zero specifies an immediate interrupt response<br>notification. A nonzero value enables response coalescing at the<br>specified interval in milliseconds.<br>Value: 0 to 63 (decimal) or $0x0$ to $0x3F$ (hexadecimal)<br>Default: 0 ( $0x0$ )                                                                                                    | Reset                     | Supported on<br>LPe12000-series adapters<br>only. |
| CoalesceRspCnt | CoalesceRspCnt specifies the number of response entries that<br>trigger an interrupt response.<br>Values: 0 to 255 (decimal) or 0x0 to 0xff (hexadecimal)<br>Default: 8 (0x8)                                                                                                    | Reset                     | Supported on<br>LPe12000-series adapters<br>only. |
| ConfigScale    | ConfigScale sets the memory footprint profile in accord with the<br>anticipated use case on a per-port basis. ConfigScale is always<br>set at 4. The maximum transfer size is set according to the value<br>of the ExtTransferSize parameter.<br>Default: 4                                                                                                    | Reboot                    | Not supported on<br>LPe12000-series adapters.     |

| Parameter       | Definitions                                                                                                    | Activation<br>Requirement | Notes                                                                                                    |
|-----------------|----------------------------------------------------------------------------------------------------|---------------------------|----------------------------------------------------------------------------------------------------|
| DriverTraceMask | <ul> <li>The DriverTraceMask parameter is available only on operating systems that support extended system event logging.</li> <li>If set to 0, the parameter is disabled.</li> <li>If set to 1, error events logging is enabled.</li> <li>If set to 4, warning events logging is enabled.</li> <li>If set to 8, informational events logging is enabled.</li> <li>The values can be masked to generate multiple levels of event logging.</li> <li>Values: 0, 1, 4, and 8</li> <li>Default: 0</li> </ul> | Dynamic                   |                                                                                                    |
| EnableAck0      | Set to 1 to force sequence-level rather than frame-level<br>acknowledgment for class 2 traffic over an exchange. This applies<br>to FCP data exchanges on IREAD and IWRITE commands.<br>Values: 0 to 1 (decimal)<br>Default: 1                                                                                                    | Reset                     | Supported on<br>LPe12000-series adapters<br>only.                                                                        |
| EnableAUTH      | EnableAUTH enables DH-CHAP fabric authentication. This parameter requires the authentication to be supported by the fabric. Authentication is enabled if this value is set to 1. Values: 0 to 1<br>Default: 0                                                                                                    | Reset                     | EnableAUTH must be disabled before deleting authentication for all ports.                                                |
| EnableFDMI      | <ul> <li>EnableFDMI enables or disables FDMI.</li> <li>If set to 1, enables management server logon on fabric discovery, which allows FDMI to operate on switches that have FDMI-capable firmware. FDMI operates as FDMI-1.</li> <li>If set to 2, FDMI operates as FDMI-2.</li> <li>If set to 0, FDMI is disabled.</li> <li>Values: 0 to 2 (decimal)</li> <li>Default: 2</li> </ul>                                                                                                    | Reset                     | With version 12.4 firmware<br>and later, EnableFDMI is<br>internally set to 2 (FDMI-2)<br>and is no longer configurable. |
| EnableMDSD      | If set to 1, MDS diagnostics are enabled.<br>Values: 0 to 1<br>Default: 0<br>The parameter should be disabled (set to 0) after diagnostics are<br>complete.                                                                                                    | Reset                     |                                                                                                    |

| Parameter       | Definitions                                                                                                    | Activation<br>Requirement | Notes                                                                                  |
|-----------------|----------------------------------------------------------------------------------------------------|---------------------------|----------------------------------------------------------------------------------------|
| EnableNVMe      | <ul> <li>EnableNVMe enables or disables driver NVMe over FC functionality.</li> <li>If set to 0, NVMe is disabled.</li> <li>If set to 1, NVMe is enabled.</li> <li>Values: 0 or 1</li> <li>Default: 0</li> <li>Enabling NVMe causes the driver to allocate more memory resources to support NVMe over FC. It also activates NVMe discovery in addition to FCP discovery, which allows the driver to discover both FCP targets and NVMe over FC targets. The driver runs in either FCP mode or FCP+NVMe mode. NVMe-only mode is not supported.</li> </ul>                                                                                                    | Reboot                    | Not supported on LPe12000-<br>series, LPe15000-series, or<br>LPe16000-series adapters. |
| ExtTransferSize | <ul> <li>ExtTransferSize is an initialization-time parameter that affects the maximum SGL that the driver can handle, which determines the maximum I/O size that a port will support.</li> <li>If set to 0, the maximum default transfer size is 512 KB for all controller models.</li> <li>If set to 1, the maximum transfer size is 1 MB.</li> <li>If set to 2, the maximum transfer size is 2 MB.</li> <li>If set to 3, the maximum transfer size is 4 MB.</li> <li>Values: 0 to 3</li> <li>Default: 0 (disabled)</li> </ul>                                                                                                    | Reboot                    |                                                                                        |
| FrameSizeMSB    | FrameSizeMSB controls the upper byte of receive FrameSize if issued in a port login. This allows the FrameSize to be constrained on 256-byte increments from 256 (1) to 2048 (8). Values: 0 to 8 Default: 0                                                                                                    | Reset                     |                                                                                        |
| FwLogBufferCnt  | <ul> <li>FwLogBufferCnt enables firmware logging and sets the log<br/>buffer size in multiples of 256 KB.</li> <li>If set to 0, firmware logging is disabled.</li> <li>If set to 1, firmware logging is enabled with a 256-KB log buffer<br/>allocated.</li> <li>If set to 2, firmware logging is enabled with a 512-KB log buffer<br/>allocated.</li> <li>If set to 3, firmware logging is enabled with a 768-KB log buffer<br/>allocated.</li> <li>If set to 4, firmware logging is enabled with a 1-MB log buffer<br/>allocated.</li> <li>If set to 4, firmware logging is enabled with a 1-MB log buffer<br/>allocated.</li> <li>If set to 4 firmware logging is enabled with a 1-MB log buffer<br/>allocated.</li> </ul> | Reboot                    | Not supported on LPe12000-<br>series, LPe15000-series, or<br>LPe16000-series adapters. |
| InitTimeout     | Determines the number of timeout seconds during driver<br>initialization for the link to come up. If the link fails to come up by<br>the InitTimeout, driver initialization exits but is still successful.<br>If the link comes up before the value specified by InitTimeout,<br>the driver doubles the number of seconds for discovery to<br>complete.<br>Values: 5 to 30 seconds or 0x5 to 0x1E (hexadecimal)<br>Default: 15 seconds (0xF)                                                                                                    | Reboot                    | _                                                                                      |

| Parameter       | Definitions                                                                                                    | Activation<br>Requirement | Notes                                             |
|-----------------|----------------------------------------------------------------------------------------------------|---------------------------|---------------------------------------------------|
| LimTransferSize | Limits the maximum transfer size to selectable values if this<br>parameter is nonzero.<br>Values:<br>If set to 0, port.<br>If set to 1, 64 KB.<br>If set to 2, 128 KB.<br>If set to 3, 256 KB.<br>Default: 0                                                                                                    | Reboot                    |                                                   |
| LinkSpeed       | LinkSpeed has significance only if the adapter supports speeds<br>other than 1Gb/s.<br>Values: Auto-select, 2Gb/s, 4Gb/s, and 8Gb/s<br>Default: Auto-select<br>NOTE: Setting this option incorrectly can cause the adapter to fail<br>to initialize.<br>NOTE: If you configure the link speed in a BIOS utility, the link<br>speed might be overridden by the Emulex driver for Windows<br>according to its LinkSpeed setting. To avoid this issue, configure<br>the link speed in both the Emulex driver for Windows and the x86<br>BootBIOS or UEFIBoot utility.                                                                                                    | Reset                     | Supported on<br>LPe12000-series adapters<br>only. |
| LinkTimeOut     | A timer is started on all mapped targets using the LinkTimeOut value when a link-down event is detected. If the timer expires before link-up discovery is resolved, commands issued to timed-out devices return a SELECTION_TIMEOUT status. The Storport Miniport driver is notified of a bus change event, which leads to the removal of all LUNs on the timed-out devices. Values: 0 to 255 seconds or 0x0 to 0xFF (hexadecimal) Default: 30 (0x1E)                                                                                                    | Dynamic                   |                                                   |
| LogErrors       | <ul> <li>LogErrors determines the minimum severity level required to<br/>enable entry of a logged error into the system event log. Errors are<br/>classified as severe, malfunction, or command level.</li> <li>A severe error requires user intervention to correct a firmware or<br/>adapter issue. An invalid link speed selection is an example of a<br/>severe error.</li> <li>A malfunction error indicates a system problem, but user<br/>intervention is not required. An invalid fabric command type is an<br/>example of a malfunction error.</li> <li>An object allocation failure is an example of a command error.</li> <li>If set to 0, all errors are logged.</li> <li>If set to 1, command level errors are logged.</li> <li>If set to 2, malfunction errors are logged.</li> <li>If set to 3, severe errors are logged.</li> <li>Values: 0 to 3</li> <li>Default: 3</li> </ul> | Dynamic                   |                                                   |

| Parameter   | Definitions                                                                                                    | Activation<br>Requirement | Notes                                                                                  |
|-------------|----------------------------------------------------------------------------------------------------|---------------------------|----------------------------------------------------------------------------------------|
| MaxIODepth  | MaxIODepth limits the maximum number of outstanding I/Os<br>handled by the driver. MaxIODepth allows the maximum number<br>of outstanding I/Os to be constrained by increments of 256 from<br>256 (1) to 4096 (16) if the value is smaller than the driver limit.<br>(The driver limit is derived from the adapter and driver resources.)<br>If MaxIODepth is set to 0, the maximum number of outstanding<br>I/Os is the driver limit.<br>Values: 0 to 16<br>Default: 0                                                                                                    | Reboot                    | Not supported on<br>LPe12000-series adapters.                                          |
| NodeTimeout | The node timer starts when a node (that is, a discovered target or<br>adapter) becomes unavailable. If the node fails to become<br>available before the NodeTimeout interval expires, the operating<br>system is notified so that any associated devices (if the node is a<br>target) can be removed. If the node becomes available before the<br>NodeTimeout interval expires, the timer is canceled and no<br>notification is made.<br>Values: 1 to 255 seconds or 0x0 to 0xFF (hexadecimal)<br>Default: 30 (0x1E)                                                                                                    | Dynamic                   |                                                                                        |
| NumNVMEIOQ  | <ul> <li>NumNVMEIOQ specifies the maximum number of NVMe I/O queues supported by the driver within an NVMe subsystem.</li> <li>Values: 4 to 255 (decimal) or 0x4 to 0xFF (hexadecimal)</li> <li>The NumNVMEIOQ parameter caps the maximum number of IOQs supported by the driver. The driver allocates resources based on this setting. However, the following conditions apply:</li> <li>The number of IOQs created on the subsystem also depends on the maximum number of IOQs that the subsystem supports.</li> <li>The number of IOQs created is the minimum value of NumNVMEIOQ and the maximum number of IOQs supported by the subsystem.</li> <li>For best performance and to avoid wasting resources, verify the subsystem capabilities before setting this value. Issue the nvme-get-feature command, with the FeatureID parameter set to 0x7, to read the number of supported queues.</li> </ul> | Reboot                    | Not supported on LPe12000-<br>series, LPe15000-series, or<br>LPe16000-series adapters. |
| NumNVMENode | NumNVMENode specifies the maximum number of NVMe nodes<br>supported by the driver. An NVMe node is either an NVMe<br>discovery service or an NVMe subsystem.<br>Values: 8 to 512 (decimal) or 0x8 to 0x200 (hexadecimal)<br>Default: 16                                                                                                    | Reboot                    | Not supported on LPe12000-<br>series, LPe15000-series, or<br>LPe16000-series adapters. |
| NumNVMENS   | NumNVMENS specifies the maximum number of NVMe<br>namespaces supported by the driver within an NVMe subsystem.<br>Values: 8 to 255 (decimal) or 0x8 to 0xFF (hexadecimal)<br>Default = 8                                                                                                    | Reboot                    | Not supported on LPe12000-<br>series, LPe15000-series, or<br>LPe16000-series adapters. |

| Parameter     | Definitions                                                                                                    | Activation<br>Requirement | Notes                                                                                  |
|---------------|----------------------------------------------------------------------------------------------------|---------------------------|----------------------------------------------------------------------------------------|
| NVMEKATimeInt | <pre>NVMEKATimeInt specifies the number of 5-second time intervals that the NVMe Keep Alive command is sent for each NVMe subsystem association. The Keep Alive timeout is set to three times the value of NVMEKATimeInt, in seconds. Values: 1 to 12 Default: 3 For example, if NVMEKATimeInt is set to 2:     The Keep Alive command is sent every 10 seconds (2 × 5).     The Keep Alive timeout is set to 6 seconds     (2 × 3).</pre>                                | Reboot                    | Not supported on LPe12000-<br>series, LPe15000-series, or<br>LPe16000-series adapters. |
| NvmeMode      | The NVMe configuration bitmask.<br>Bit 0: 1 to disable ANA support<br>Bit 1 to 7: Reserved<br>Default: 0                                                                                                    | Reset                     | Not supported on LPe12000-<br>series, LPe15000-series, or<br>LPe16000-series adapters. |
| QueueDepth    | QueueDepth requests per LUN/target (see the QueueTarget<br>parameter). If you expect the number of outstanding I/Os per<br>device to exceed 64, you must increase to a value greater than the<br>number of expected I/Os per device (up to a value of 254). If the<br>QueueDepth value is set too low, a performance degradation can<br>occur due to driver throttling of its device queue.<br>Value: 1 to 254 or $0x1$ to $0xFE$ (hexadecimal)<br>Default: 64 ( $0x40$ ) | Dynamic                   |                                                                                        |
| QueueTarget   | <ul> <li>QueueTarget controls I/O depth limiting on a per-target or per-LUN basis.</li> <li>If set to 0, depth limitation is applied to individual LUNs.</li> <li>If set to 1, depth limitation is applied across the entire target.</li> <li>Values: 0 to 1 or 0x0 to 0x1 (hexadecimal)</li> <li>Default: 0 (0x0)</li> </ul>                                                                                                    | Dynamic                   | _                                                                                      |
| RmaDepth      | RmaDepth sets the remote management buffer queue depth. The<br>greater the depth, the more concurrent management controls can<br>be handled by the local node.<br>Values: 8 to 64 or 0x8 to 0x40 (hexadecimal)<br>Default: 16 (0x10)<br><b>NOTE:</b> The RmaDepth driver parameter pertains to the<br>functionality of the Emulex HBA Manager application.                                                                                                    | Reboot                    |                                                                                        |

| Parameter   | Definitions                                                                                                    | Activation<br>Requirement | Notes                                                                                     |
|-------------|----------------------------------------------------------------------------------------------------|---------------------------|-------------------------------------------------------------------------------------------|
| ScanDown    | <ul> <li>ScanDown sets the AL_PA.</li> <li>If set to 0 (= lowest AL_PA), lowest physical disk (ascending AL_PA order).</li> <li>If set to 1 (= highest AL_PA), lowest physical disk (ascending SEL_ID order).</li> <li>Values: 0 to 1</li> <li>Default: 1</li> <li>NOTE: This option applies to private loop only in DID mode.</li> </ul>                                                                                                    | Reboot                    | _                                                                                         |
| SLIMode     | <ul> <li>SLIMode sets the adapter firmware SLI mode.</li> <li>If set to 0, autoselect firmware, use the latest firmware installed.</li> <li>If set to 2, runs the adapter firmware in SLI-2 mode.</li> <li>If set to 3, runs the adapter firmware in SLI-3 mode.</li> <li>Values: 0, 2, and 3</li> <li>Default: 0</li> </ul>                                                                                                    | Reboot                    | Supported on<br>LPe12000-series adapters<br>only.                                         |
| Topology    | <ul> <li>Topology sets the adapter topology.</li> <li>If set to 0 (0x0), FC-AL first, then attempt PT-PT.</li> <li>If set to 1 (0x1), PT-PT fabric first, then attempt FC-AL.</li> <li>If set to 2 (0x2), FC-AL.</li> <li>If set to 3 (0x3), PT-PT fabric.</li> <li>NOTE: Topology failover requires LPe12000 firmware version v3.20 or higher. If the firmware does not support topology failover, options 0, 2 and 1, 3 are analogous.</li> <li>Values: 0 to 3</li> <li>Default: 0 (0x0)</li> </ul> | Reset                     | Public loop topology is<br>supported on LPe12000 and<br>LPe16000 series adapters<br>only. |
| TraceBufSiz | TraceBufSiz sets the size in bytes for the internal driver trace<br>buffer, which acts as an internal log of the driver's activity.<br>Values: 250000 to 2000000 or 0x3D090 to 0x1E8480<br>(hexadecimal)<br>Default: 250000 (0x3D090)                                                                                                    | Reboot                    | _                                                                                         |

### 3.1.2 Server Performance with LPe12000-Series Adapters

#### 3.1.2.1 I/O Coalescing

I/O Coalescing is enabled and controlled by two driver parameters: CoalesceMsCnt and CoalesceRspCnt. The effect of I/O Coalescing depends on the CPU resources available on the server. With I/O Coalescing turned on, interrupts are batched, which reduces the number of interrupts and maximizes the number of commands processed with each interrupt. For heavily loaded systems, this setting provides better throughput.

With I/O Coalescing turned off (the default setting), each I/O processes immediately, one CPU interrupt per I/O. For systems with light loads, the default setting provides better throughput. Table 2 displays recommendations based upon the number of I/Os per adapter.

Table 2: Recommended Settings for I/O Coalescing

| I/Os per Second        | Suggested CoalesceMsCnt | Suggested CoalesceRspCnt |
|------------------------|-------------------------|--------------------------|
| I/Os < 10,000          | 0                       | 8                        |
| 10,000 < I/Os < 18,000 | 1                       | 8                        |
| 18,000 < I/Os < 26,000 | 1                       | 16                       |
| I/Os > 26,000          | 1                       | 24                       |

#### 3.1.2.1.1 CoalesceMsCnt

The CoalesceMsCnt parameter controls the maximum elapsed time in milliseconds that the adapter waits before it generates a CPU interrupt. The value range is 0 to 63 (decimal) or  $0 \ge 0$  to  $0 \ge 3F$  (hexadecimal). The default is 0 and disables I/O Coalescing.

**NOTE:** A port reset is required to make changes to CoalesceMsCnt and CoalesceRspCnt.

#### 3.1.2.1.2 CoalesceRspCnt

The CoalesceRspCnt parameter controls the maximum number of responses to batch before an interrupt is generated. If CoalesceRspCnt expires, an interrupt is generated for all responses collected up to that point. With CoalesceRspCnt set to less than 2, response coalescing is disabled, and an interrupt is triggered for each response. The value range for CoalesceRspCnt is 1 to 255 (decimal) or 0x1 to 0xFF (hexadecimal). The default value is 8.

**NOTE:** A port reset is required to make changes to CoalesceMsCnt and CoalesceRspCnt.

#### 3.1.2.2 Performance Testing

Three driver parameters must be considered (and perhaps changed from the default) for better performance testing: QueueDepth, CoalesceMsCnt, and CoalesceRspCnt.

#### 3.1.2.2.1 QueueDepth

If the number of outstanding I/Os per device is expected to exceed 64, increase this parameter to a value greater than the number of expected I/Os per device, to a maximum of 254. The QueueDepth parameter defaults to 64. If the default setting is not a high enough value, performance degradation might occur due to the driver throttling its device queue.

#### 3.1.2.2.2 CoalesceMsCnt

CoalesceMsCnt defaults to 0. If you are using a performance evaluation tool, such as IOMETER, and if you expect the I/O activity to be greater than 8000 I/Os per second, set CoalesceMsCnt to 1 and reset the adapter or reboot the system.

#### 3.1.2.2.3 CoalesceRspCnt

CoalesceRspCnt defaults to 8. For all other values up to the maximum of 63, the adapter does not interrupt the host with a completion until either CoalesceMsCnt milliseconds has elapsed or CoalesceRspCnt responses are pending. The values of these two driver parameters reduces the number of interrupts per second, which improves overall CPU utilization. However, a point exists at which the number of I/Os per second is small relative to CoalesceMsCnt, and this situation will slow down the completion process, causing performance degradation.

#### 3.1.2.2.4 Examples

Test scenario 1:

- IOMETER runs with an I/O depth of 1 I/O per device in a small-scale configuration (16 devices). In this case, the test
  does not exceed the adapter's performance limits, and the number of I/Os per second are in the low thousands.
- Recommendation: Set CoalesceMsCnt to 0 (or use the default value).

Test scenario 2:

- IOMETER runs with an I/O depth of 48 I/Os per device in a small-scale configuration (16 devices).
- Recommendation: Set QueueDepth to be greater than 48 (for example, 64).

### 3.1.3 Server Performance with FC Drivers

### 3.1.3.1 Performance Testing

The <code>QueueDepth</code> parameter must be considered (and perhaps changed from the default) for better performance testing.

If the number of outstanding I/Os per device is expected to exceed 64, increase this parameter to a value greater than the number of expected I/Os per device, to a maximum of 254. The QueueDepth parameter defaults to 64. If the default setting is not a high enough value, performance degradation might occur due to the driver throttling its device queue.

Test scenario:

- IOMETER is running with an I/O depth of 48 I/Os per device in a small-scale configuration (16 devices).
- Recommendation: Set QueueDepth to be greater than 48 (for example, 64).

# **Chapter 4: Troubleshooting**

Your system can operate in an unexpected manner in certain circumstances. The following table describes general issues that you might encounter and their solutions.

#### Table 3: General Troubleshooting

| Issue                                                                                                    | Answer/Solution                                                                                                    |
|----------------------------------------------------------------------------------------------------|----------------------------------------------------------------------------------------------------|
| The operating system fails to install or does not successfully install the driver.                         | Verify that the driver supports the operating system.                                                                                                    |
| AutoPilot Installer fails.                                                                                 | If AutoPilot Installer fails, the <b>Diagnostics</b> window displays a message indicating that the adapter fails, perform the following steps:                                                                                                    |
|                                                                                                    | <ol> <li>Select the adapter to view the reason the adapter failed. The reason and suggested<br/>corrective action are displayed.</li> </ol>                                                                                                    |
|                                                                                                    | 2. Perform the suggested corrective action and run AutoPilot Installer again.                                                                                                    |
|                                                                                                    | <b>NOTE:</b> You can run AutoPilot Installer again from the <b>Start</b> menu ( <b>Programs &gt; Emulex &gt; AutoPilot Installer</b> ), or you can run APInstall.exe from a command prompt.                                                                                                    |
| OneInstall fails.                                                                                          | If OneInstall fails, it might be for one of the following reasons:                                                                                                    |
|                                                                                                    | The operating system prerequisites have not been met.                                                                                                    |
|                                                                                                    | The individual kit installation failed. To check, run the installation interactively. If you encounter error messages when you run the installation interactively, those issues would also apply to an unattended installation.                                                                 |
|                                                                                                    | <ul> <li>If an individual package failed to install properly, run that package's installer directly. This method displays status and error messages that can be used to diagnose the issue. (OneInstall does not provide these displays because each package is installed silently.)</li> </ul> |
| Windows Device Manager displays a code 10 or code 39 with a yellow or red exclamation point on the device. | The firmware image does not match the installed device drivers, or the firmware is corrupt.<br>Using the Emulex HBA Manager application or one of the Windows PE offline or stand-alone<br>utilities, install a version of firmware that is compatible with the driver.                         |
| The firmware is corrupt or nonresponsive.                                                                  | Using the Emulex HBA Manager application or one of the Windows PE offline or stand-alone utilities, install a version of firmware that is compatible with the driver.                                                                                                    |
| Port names might differ for adapter ports, although they are running the                                   | This is a display issue that does not affect functionality. Run the AutoPilot Installer to correct this issue.                                                                                                    |
| same driver binary.                                                                                        | Example: Run elxdrvr-fc-12.x.xxx.exe and reinstall the driver kit.                                                                                                    |
|                                                                                                    | <b>NOTE:</b> A reboot might be required after the installation to view the correct names in Device Manager.                                                                                                    |

# **Appendix A: Event and Error Log Information**

# A.1 Viewing the Event Log

The system event log is a standard feature of Windows Server software. All events logged by the Emulex Storport Miniport will be Event ID 11 with source ELXFC.

To view the error log:

- 1. Open the Event Viewer window by performing one of the following actions:
  - Click Start > Programs > Administrative Tools > Event Viewer.
  - Right-click My Computer > Manage and Event Viewer in Computer Management.
  - The Event Viewer window is displayed.
- 2. Double-click any event with the source name ELXFC.
- 3. Examine the entry at offset 0x10 and Event ID 11. The Emulex event code is found in byte 0x10, and supplementary data is in the byte offsets 0x11 through 0x13.

For example, Figure 2 displays the following information:

byte 0x10 = 9b, byte 0x11 = 00, byte 0x12 = 29, and byte 0x13 = 00

| Figure | 2: | Event | Prop | perties |
|--------|----|-------|------|---------|
|--------|----|-------|------|---------|

| vent                                                                                                    | Prope                                                | rties                                                                 | ···· · ···              |        | ?×    |
|----------------------------------------------------------------------------------------------------|------------------------------------------------------|-----------------------------------------------------------------------|-------------------------|--------|-------|
| Event                                                                                                    |                                                      |                                                                       |                         |        |       |
| D <u>a</u> te:<br>Ti <u>m</u> e:<br>Typ <u>e</u> :<br><u>U</u> ser:<br>C <u>o</u> mputer:                                                                                                    | 11/2/2007<br>5:52:19 PM<br>Error<br>N/A<br>EMULEX-D4 | <u>S</u> ource:<br>Catego <u>ry</u> :<br>Event <u>I</u> D:<br>#C6E5BE | elxstor<br>None<br>11   |        | ↑     |
| Description:<br>The description for Event ID (11) in Source (etxstor) cannot be found.<br>The local computer may not have the necessary registry information or<br>message DLL files to display messages from a remote computer. You may<br>be able to use the /AUXSOURCE= flag to retrieve this description; see<br>Help and Support for details. The following information is part of the event:<br>\Device\RaidPort0. |                                                      |                                                                       |                         |        |       |
| Data: 💿                                                                                                    | Bytes OW                                             | ords                                                                  |                         |        |       |
| 0000: 0<br>0008: 0<br>0010: 9                                                                                                    | 0f 00 10 0<br>00 00 00 0<br>0b 00 29 0               | 0 01 00<br>0 0b 00<br>0 00 00                                         | 68 00<br>04 c0<br>00 00 | h.<br> | ~     |
|                                                                                                    |                                                      |                                                                       | ж                       | Cancel | Apply |

### A.1.1 Severity Scheme

When the Event Viewer is launched, there are three branches: Application, Security, and System. All ELXFC/LP error log entries are found under the System branch, and all ELXFC/LP error log entries have the Event Viewer severity level of *error*.

- A severe error code indicates that the driver, firmware, or adapter is behaving abnormally, and your intervention is required to correct the issue.
- A malfunction error code indicates that there is an issue with the system, but your intervention is not required.
- A command error code indicates that an event has transpired, but does not require your intervention. An event might be
  issue-oriented, such as an invalid fabric command subtype. An event might not be issue-oriented, such as exhausted
  retries on a port login or N\_Port discovery.

### A.1.2 Related Driver Parameter: LogError

The LogError driver parameter determines the minimum severity level to enable entry of a logged error into the system. See Chapter 3, Configuration, for instructions on how to set driver parameters.

- If set to 0, all errors regardless of severity are logged.
- If set to 1, severe, malfunction, and command level errors are logged.
- If set to 2, both severe and malfunction errors are logged.
- If set to 3, only severe errors are logged.

**NOTE:** Set LogError to 1 if you are troubleshooting SAN connectivity or device discovery issues.

### A.1.3 Format of an Error Log Entry

An error log entry takes the form of an event. This event is described by the following items:

- Date (date entry was logged)
- Source (elxfc)
- Time (time entry was logged)
- Category (none)
- Type (error)
- Event ID (0)
- User (N/A)
- Computer (name of computer)

# A.2 Error Codes Tables

This section provides tables listing error codes and their descriptions.

### A.2.1 Severe Errors

Table 4 lists severe errors and their codes.

#### Table 4: Severe Errors

| Byte 0x10 | Interpretation                            |
|-----------|-------------------------------------------|
| 0x00      | Invalid link speed selection (SLI-3 mode) |
| 0x01      | READ_REV failed (SLI-3 mode)              |
| 0x02      | Invalid adapter type (SLI-3 mode)         |

#### Table 4: Severe Errors (Continued)

| Byte 0x10 | Interpretation                                      |
|-----------|-----------------------------------------------------|
| 0x03      | Invalid adapter type (SLI-3 mode)                   |
| 0x04      | CONFIG_PORT failed                                  |
| 0x06      | READ_CONFIG failed                                  |
| 0x07      | CONFIG_RING 0 failed                                |
| 0x08      | CONFIG_RING 2 failed                                |
| 0x09      | CONFIG_RING 1 failed                                |
| 0x0A      | CONFIG_RING 3 failed                                |
| 0x0B      | INIT_LINK failed (SLI-3 mode)                       |
| 0x0C      | INIT_LINK failed (SLI-3 mode)                       |
| 0x0D      | READ_REV failed (SLI-3 mode)                        |
| 0x0E      | Invalid adapter type (SLI-3 mode)                   |
| 0x0F      | Invalid adapter type (SLI-3 mode)                   |
| 0x10      | CONFIG_PORT failed (reinitialization)               |
| 0x12      | READ_CONFIG command failed (reinitialization)       |
| 0x13      | CONFIG_RING 0 failed (reinitialization)             |
| 0x14      | CONFIG_RING 1 failed (reinitialization)             |
| 0x15      | CONFIG_RING 2 failed (reinitialization)             |
| 0x16      | CONFIG_RING 3 failed (reinitialization)             |
| 0x17      | Unresponsive adapter port (SLI-3 mode)              |
| 0x1C      | Firmware trap: info1 (SLI-3 mode)                   |
| 0x1D      | Firmware trap: info2 (SLI-3 mode)                   |
| 0x1E      | Overtemperature error condition (SLI-3 mode)        |
| 0x1F      | Firmware-initiated adapter port reset (SLI-3 mode)  |
| 0x20      | Adapter port error attention (SLI-3 mode)           |
| 0x22      | Overtemperature warning (SLI-3 mode)                |
| 0x23      | Returned to safe temperature (SLI-3 mode)           |
| 0x24      | Invalid response tag (SLI-3 mode)                   |
| 0x25      | Invalid response tag (SLI-3 mode)                   |
| 0x26      | Invalid response tag (SLI-3 mode)                   |
| 0x27      | Invalid response sequence (SLI-3 mode)              |
| 0x28      | Failure on REG_LOGIN mailbox command                |
| 0x29      | Unable to initiate fabric binding operation         |
| 0x2A      | Attempted address discovery to nonexistent node     |
| 0x2B      | Failure on IOCB context allocation                  |
| 0x2C      | Unable to initiate N_Port unbinding operation       |
| 0x2D      | Unable to initiate N_Port binding operation         |
| 0x2F      | Cisco MDS ACQE received (SLI-4 mode)                |
|           | <ul> <li>0x13: Shared Link Status values</li> </ul> |
|           | Ov12: LB_Level_BitMask values                       |
| 0.20      | Control Allendon type      Control Allendon         |
| 0x30      |                                                     |
| UX38      | LINK down due to unexpected FA-PVVVVN VVVPN change  |

#### Table 4: Severe Errors (Continued)

| Byte 0x10 | Interpretation                                                                   |
|-----------|----------------------------------------------------------------------------------|
| 0x39      | Trunking ACQE received                                                           |
|           | <ul> <li>0x11: Trunk status</li> </ul>                                           |
|           | <ul> <li>0x12 to 0x13: Logical speed</li> </ul>                                  |
| 0X3A      | Trunking error detected                                                          |
|           | 0x11: Port fault value                                                           |
| 0x3F      | Misconfigured FA-PWWN                                                            |
| 0x41      | FPIN Link Integrity descriptor received                                          |
|           | <ul> <li>Bits 8–15: 0 – local port detected; 1 – remote port detected</li> </ul> |
|           | Bits 16–31: FPIN event type                                                      |
| 0x42      | Re-simulate FCF after exhausted retries on a fabric login                        |
| 0x51      | Abort sequence timeout on path and target                                        |
|           | Ox11: Path ID                                                                    |
| 070       | VX12: Target ID                                                                  |
| 0x7C      |                                                                                  |
| 0x7D      | Menlo initialization error                                                       |
| 0x7E      | Menlo initialization error                                                       |
| 0x80      | NVMe Keep Alive feature failure                                                  |
|           | Ov11: Path ID     Ov12: Target ID                                                |
| 0×40      | CX12. Talget ID     Eviled to initialize adapter part (SLL4 mode)                |
|           | Failed to initialize adapter port (SLI-4 mode)                                   |
| 0xA1      | Failed to initialize adapter port (SLI-3 mode)                                   |
|           |                                                                                  |
| 0xC2      |                                                                                  |
| 0xC4      | Port initialization failure (SLI-3 mode)                                         |
| 0xC5      | Utility mailbox command error                                                    |
| 0xC6      | SLI-4 preinitialization failure                                                  |
| 0xC7      | UNREG_VPI failure requiring reset                                                |
| 0xC8      | Invalid fabric login response failure requiring reset                            |
| 0xC9      | REG_FCFI failure requiring resolicitation (SLI-4 mode)                           |
| 0xCA      | Invalid scatter gather list size                                                 |
| 0xCB      | Unsupported IFType (SLI-4 mode)                                                  |
| 0xD3      | NPIV memory allocation failure                                                   |
| 0xE0      | Unable to allocate exchange for an unsolicited Extended Link Services command    |

#### Table 4: Severe Errors (Continued)

| Byte 0x10 | Interpretation                                                                                                    |
|-----------|----------------------------------------------------------------------------------------------------|
| 0xE1      | Misconfigured port event on indicated port.                                                                                                    |
|           | Not supported on LPe12000-series adapters.                                                                                                    |
|           | Link effect and link state (SLI-4 mode)                                                                                                    |
|           | <ul> <li>0x13: Port name</li> </ul>                                                                                                    |
|           | <ul> <li>0x12: Link effect</li> </ul>                                                                                                    |
|           | • 0x11: Link state                                                                                                    |
|           | Link state values – 0x11                                                                                                    |
|           | <ul> <li>UXU: Physical link is functional.</li> <li>UX1: Option foulted/incorrectly installed/not installed. Report option. If the issue is not received, replace the option.</li> </ul>                                   |
|           | <ul> <li>0x1: Optics lauteurincorrectly installed – Remove one ontic or install a matching pair of optics.</li> <li>0x2: Optics of two types installed – Remove one optic or install a matching pair of optics.</li> </ul> |
|           | <ul> <li>0x2: Optics of two types installed interview one optic of install a matching pair of optics.</li> <li>0x3: Incompatible optics – Replace with compatible optics for the HBA to function.</li> </ul>               |
|           | <ul> <li>0x4: Unqualified optics – Replace with Broadcom optics for warranty and technical support. See Link effect.</li> </ul>                                                                                            |
|           | <ul> <li>0x5 Uncertified optics – Replace with Broadcom-certified optics to enable link operation. See Link effect.</li> </ul>                                                                                             |
|           | Link effect – 0x12                                                                                                    |
|           | <ul> <li>Bit 0 set: Link is nonoperational.</li> </ul>                                                                                                    |
|           | Bit 0 clear: Link is operational.                                                                                                    |
| 0xF0      | Unresponsive adapter port (SLI-4 mode)                                                                                                    |
| 0xF4      | ULP unrecoverable error: low part (SLI-4 mode)                                                                                                    |
| 0xF5      | ULP unrecoverable error: high part (SLI-4 mode)                                                                                                    |
| 0xF6      | ARM unrecoverable error (SLI-4 mode)                                                                                                    |
| 0xF7      | READ_NV failed (SLI-4 mode)                                                                                                    |
| 0xF8      | READ_NV failed (SLI-4 mode)                                                                                                    |
| 0xF9      | READ_REV failed (SLI-4 mode)                                                                                                    |
| 0xFA      | READ_CONFIG failed (SLI-4 mode)                                                                                                    |
| 0xFB      | Failed to post header templates (SLI-4 mode)                                                                                                    |
| 0xFC      | Invalid completion queue entry (SLI-4 mode)                                                                                                    |
| 0xFD      | Invalid completion queue entry (SLI-4 mode)                                                                                                    |
| 0xFE      | Invalid completion queue entry (SLI-4 mode)                                                                                                    |
| 0xFF      | Unrecoverable error (SLI-4 mode)                                                                                                    |

### A.2.2 Malfunction Errors

Table 5 lists malfunction errors and their codes.

#### Table 5: Malfunction Errors

| Byte 0x10 | Interpretation                                     |
|-----------|----------------------------------------------------|
| 0x05      | SET_VAR command failed                             |
| 0x11      | SET_VAR command failed (reinitialization)          |
| 0x21      | Spurious mailbox command interrupt                 |
| 0x31      | Unrecognized mailbox command completion            |
| 0x32      | Duplicate link attention: event tag unchanged      |
| 0x33      | Invalid link attention: no link state indicated    |
| 0x34      | Duplicate link attention: link state unchanged     |
| 0x35      | Error reading common service parameters for port   |
| 0x36      | Error reading common service parameters for fabric |

#### Table 5: Malfunction Errors (Continued)

| Byte 0x10 | Interpretation                                                                                                   |
|-----------|----------------------------------------------------------------------------------------------------|
| 0x37      | Error reading common service parameters for N_Port                                                               |
| 0x3B      | Failed to create node object                                                                                     |
| 0x3C      | Process login initiation failure                                                                                 |
| 0x3D      | Recoverable UNREG base VPI error                                                                                 |
|           | <ul> <li>0x11: Mailbox status</li> </ul>                                                                         |
| 0x3E      | Recoverable UNREG base VPI error                                                                                 |
|           | <ul> <li>0x11: Mailbox status</li> </ul>                                                                         |
| 0x42      | Exhausted retries on fabric login                                                                                |
| 0x45      | Extended Link Services command rejected                                                                          |
| 0x49      | Exhausted retries on a port login                                                                                |
| 0x4E      | WWPN mismatch on address discovery                                                                               |
| 0x4F      | WWPN mismatch on address discovery                                                                               |
| 0x50      | Address discovery response failure                                                                               |
| 0x55      | N_Port logout response failure                                                                                   |
| 0x57      | Process login to nonexistent node                                                                                |
| 0x5A      | Process login response error                                                                                     |
| 0x5F      | Common transport command error                                                                                   |
| 0x62      | Name server response error                                                                                       |
| 0x66      | State change notification registration failure                                                                   |
| 0x6A      | Unrecognized Extended Link Services command received                                                             |
| 0x6F      | Received Process login from untyped source                                                                       |
| 0x73      | Failed to pend Process login for authentication                                                                  |
| 0x77      | Failed to allocate node object                                                                                   |
| 0x7A      | REG_VPI failed                                                                                                   |
| 0x82      | IOQ creation failure. Byte 0x11 indicates the number of IOQs created. Byte 0x12 indicates the expected number of |
|           | IOQs to be created.                                                                                              |
| 0xA3      | Command context allocation failure                                                                               |
| 0xAB      | SCSI command error                                                                                               |
| 0xAC      | Read check error                                                                                                 |
| 0xB0      | Node timeout: device removal signaled to driver                                                                  |
| 0xB1      | Write check error                                                                                                |

#### Table 5: Malfunction Errors (Continued)

| Byte 0x10 | Interpretation                                                                                                    |
|-----------|----------------------------------------------------------------------------------------------------|
| 0xE1      | Misconfigured port event on indicated port.                                                                                                    |
|           | Not supported on LPe12000-series adapters.                                                                                                    |
|           | Link effect and link state (SLI-4 mode)                                                                                                    |
|           | <ul> <li>0x13: Port name</li> </ul>                                                                                                    |
|           | <ul> <li>0x12: Link effect</li> </ul>                                                                                                    |
|           | <ul> <li>0x11: Link state</li> </ul>                                                                                                    |
|           | Link state values – 0x11                                                                                                    |
|           | <ul> <li>0x0: Physical Link is functional</li> </ul>                                                                                                    |
|           | <ul> <li>0x1: Optics faulted/incorrectly installed/not installed – Reseat optics. If the issue is not resolved, replace the optics.</li> <li>0x2 Optics of two types installed – Remove one optic or install a matching pair of optics.</li> </ul> |
|           | <ul> <li>0x3: Incompatible optics – Replace with compatible optics for the HBA to function.</li> </ul>                                                                                                    |
|           | <ul> <li>0x4: Unqualified optics – Replace with Broadcom optics for warranty and technical support. See Link effect.</li> </ul>                                                                                                    |
|           | <ul> <li>0x5: Uncertified optics – Replace with Broadcom-certified optics to enable link operation. See Link effect.</li> </ul>                                                                                                    |
|           | Link effect – 0x12                                                                                                    |
|           | <ul> <li>Bit 0 set: Link is nonoperational.</li> </ul>                                                                                                    |
|           | <ul> <li>Bit 0 clear: Link is operational.</li> </ul>                                                                                                    |

### A.2.3 Command Errors

Table 6 lists command errors and their codes.

| Table 6: | Command | Errors |
|----------|---------|--------|
|          |         |        |

| Byte 0x10 | Interpretation                                       |
|-----------|------------------------------------------------------|
| 0x40      | Failed to set dual dump                              |
|           | <ul> <li>Bits 8–15: mailbox status</li> </ul>        |
| 0x43      | Fabric logon succeeded                               |
| 0x46      | Extended Link Services command failed                |
| 0x47      | Exhausted retries on Extended Link Services command  |
| 0x4A      | Process login accepted                               |
| 0x56      | N_Port logout accepted                               |
| 0x59      | Process login accepted                               |
| 0x63      | Fabric name server response                          |
| 0x6B      | Extended Link Services RSCN processed                |
| 0x71      | N_Port logout received from fabric                   |
| 0x79      | FDISC accepted                                       |
| 0x81      | The indicated IOQ is not available.                  |
| 0xA2      | SCSI address is assigned to discovered target        |
| 0xA4      | Report LUNs error (initial I/O to discovered target) |
| 0xA5      | Local error indication on FCP command                |
| 0xA6      | FCP command error                                    |
| 0xA8      | Data overrun                                         |
| 0xA9      | FCP command error                                    |
| 0xAA      | SCSI check condition                                 |
| 0xAD      | Local reject indication on FCP command               |
| 0xAE      | Error on SCSI passthrough command                    |

#### Table 6: Command Errors (Continued)

| Byte 0x10 | Interpretation                                                                                                    |
|-----------|----------------------------------------------------------------------------------------------------|
| 0xAF      | Error on Menlo Common Transport command                                                                                                    |
| 0xE1      | Misconfigured port event on indicated port.                                                                                                    |
|           | Not supported on LPe12000-series adapters.                                                                                                    |
|           | Link effect and link state (SLI-4 mode)                                                                                                    |
|           | <ul> <li>0x13: Port name</li> </ul>                                                                                                    |
|           | <ul> <li>0x12: Link effect</li> </ul>                                                                                                    |
|           | <ul> <li>0x11: Link state</li> </ul>                                                                                                    |
|           | Link state values – 0x11                                                                                                    |
|           | <ul> <li>0x0: Physical Link is functional</li> </ul>                                                                                           |
|           | <ul> <li>0x1: Optics faulted/incorrectly installed/not installed – Reseat optics. If the issue is not resolved, replace the optics.</li> </ul> |
|           | <ul> <li>0x2: Optics of two types installed – Remove one optic or install a matching pair of optics.</li> </ul>                                |
|           | <ul> <li>0x3: Incompatible optics – Replace with compatible optics for the HBA to function.</li> </ul>                                         |
|           | • 0x4: Unqualified optics – Replace with Broadcom optics for warranty and technical support. See Link Effect.                                  |
|           | • 0x5: Uncertified optics – Replace with Broadcom-certified optics to enable link operation. See Link Effect.                                  |
|           | Link effect – 0x12                                                                                                    |
|           | <ul> <li>Bit 0 set: Link is nonoperational.</li> </ul>                                                                                         |
|           | <ul> <li>Bit 0 clear: Link is operational.</li> </ul>                                                                                          |

### A.2.4 Event Indicators

Table 7 lists event indications and their codes.

#### Table 7: Event Indicators

| Byte 0x10 | Interpretation                                                                                   |
|-----------|--------------------------------------------------------------------------------------------------|
| 0x18      | Port shutdown event (SLI2 to SLI3 mode)                                                          |
| 0x19      | Port in offline state (SLI2 to SLI3 mode)                                                        |
| 0x1A      | Port in online state (SLI2 to SLI3 mode)                                                         |
| 0x1B      | Port in offline state (SLI2 to SLI3 mode)                                                        |
| 0xA7      | Data underrun                                                                                    |
| 0xD0      | NPIV virtual port creation success (virtual port DID 0x11 to 0x13)                               |
| 0xD1      | NPIV virtual port creation failed (virtual port index 0x11 to 0x13)                              |
| 0xD2      | NPIV virtual port FDISC failed (virtual port index 0x11 to 0x13)                                 |
| 0xD4      | Exceeded maximum virtual ports supported (virtual port index 0x11 to 0x13)                       |
| 0xD5      | NPIV virtual port removal (virtual port DID 0x11 to 0x13)                                        |
| 0xE2      | Authentication not support (remote DID 0x11 to 0x13)                                             |
| 0xE3      | Authentication Extended Link Services command timeout (remote DID 0x11 to 0x13)                  |
| 0xE4      | Authentication transaction timeout (remote DID 0x11 to 0x13)                                     |
| 0xE5      | LS_RJT other than Logical Busy received for authentication transaction (remote DID 0x11 to 0x13) |
| 0xE6      | LS_RJT Logical Busy received for authentication transaction (remote DID 0x11 to 0x13)            |
| 0xE7      | Received Authentication Reject other than Restart (remote DID 0x11 to 0x13)                      |
| 0xE8      | Received Authentication Reject Restart (remote DID 0x11 to 0x13)                                 |
| 0xE9      | Received Authentication Negotiate (remote DID 0x11 to 0x13)                                      |
| 0xEA      | Authentication spurious traffic (remote DID 0x11 to 0x13)                                        |
| 0xEB      | Authentication policy has been changed (remote DID 0x11 to 0x13)                                 |

#### Table 7: Event Indicators (Continued)

| Byte 0x10 | Interpretation                                                                           |
|-----------|------------------------------------------------------------------------------------------|
| 0xED      | Same passed values were set for both local and remote entities (remote DID 0x11 to 0x13) |
| 0xEE      | Authenticated successfully (remote DID 0x11 to 0x13)                                     |
| 0xEF      | Failed to authenticate (remote DID 0x11 to 0x13)                                         |
| 0xF1      | Port shutdown event (SLI-4 mode)                                                         |
| 0xF2      | Port in offline state (SLI-4 mode)                                                       |
| 0xF3      | Port in online state (SLI-4 mode)                                                        |

# A.3 Additional Event Log Information

The following tables are not comprehensive but do include the codes that are most likely to appear in SAN environments in which issues occur.

### A.3.1 ELS/FCP Command Error Status Codes

Table 8 lists the internal firmware codes posted by the adapter firmware that explain why a particular Extended Link Services or FCP command failed at the FC level.

#### Table 8: ELS/FCP Command Error Status Codes

| Code | Explanation                                      |
|------|--------------------------------------------------|
| 0x2  | Remote Stop – Remote port sent an abort sequence |
| 0x3  | Local Reject – Local Reject error detail         |
| 0x9  | LS_RJT Received – Remote port sent an LS_RJT     |
| 0xA  | A_RJT Received – Remote port sent a BA_RJT       |

### A.3.2 Common Transport Command Response Codes

Table 9 lists the codes that indicate the response to a Common Transport protocol command.

#### Table 9: Common Transport Command Response Codes

| Code   | Explanation             |
|--------|-------------------------|
| 0x8001 | Common transport reject |
| 0x8002 | Common transport accept |

### A.3.3 Common Transport Reject Reason Codes

Table 10 lists the FC protocol codes that indicate the reason a Common Transport command was rejected.

#### Table 10: Common Transport Reject Reason Codes

| Code | Explanation           |
|------|-----------------------|
| 0x01 | Invalid command code  |
| 0x02 | Invalid version level |
| 0x05 | Logical busy          |
| 0x07 | Protocol error        |

### A.3.4 ELS Command Codes

Table 11 lists the FC protocol codes that describe the Extended Link Services commands that were sent.

#### Table 11: ELS Command Codes

| Code | Explanation                        |
|------|------------------------------------|
| 0x01 | Link Service Reject (LS_RJT)       |
| 0x02 | Accept (ACC)                       |
| 0x03 | N_Port login                       |
| 0x04 | Fabric login                       |
| 0x05 | N_Port logout                      |
| 0x20 | Process login                      |
| 0x21 | Process logout                     |
| 0x51 | Discover F_Port service parameters |
| 0x52 | Address discovery                  |
| 0x61 | RSCN                               |

### A.3.5 SCSI Status Codes

Table 12 lists the SCSI status codes returned from a SCSI device that receives a SCSI command.

#### Table 12: SCSI Status Codes

| Code | Explanation          |
|------|----------------------|
| 0x00 | Good                 |
| 0x02 | Check condition      |
| 0x08 | Busy                 |
| 0x18 | Reservation conflict |
| 0x28 | Queue full           |

### A.3.6 Local Reject Status Codes

Table 13 list the codes supplied by the Emulex adapter firmware that indicate why a command failed.

#### Table 13: Local Reject Status Codes

| Code | Explanation                                       |
|------|---------------------------------------------------|
| 0x02 | Sequence timeout – Possible bad cable/link noise  |
| 0x04 | Invalid RPI – Occurs if the link goes down        |
| 0x05 | NO XRI – Possible host or SAN problem             |
| 0x0D | TX DMA failed – Possible host system issue        |
| 0x0E | RX DMA failed – Possible host system issue        |
| 0x0F | Illegal frame – Possible bad cable or link noise  |
| 0x11 | No resources – Port out of exchanges or logons    |
| 0x18 | Loop open failure – FC_AL port not responding     |
| 0x1A | Link down – Queued commands returned at link down |
| 0x1D | Out of order data – Possible bad cable or noise   |

### A.3.7 SRB Status Codes

Table 14 lists the SCSI request block status codes provided by the driver to the operating system based upon the response from a SCSI device in the SAN.

#### Table 14: SRB Status Codes

| Code | Explanation       |
|------|-------------------|
| 0x04 | Error             |
| 0x05 | Busy              |
| 0x09 | Timeout           |
| 0x0A | Selection timeout |
| 0x0B | Command timeout   |
| 0x0E | Bus reset         |
| 0x12 | Data overrun      |

# A.4 ASC/ASCQ

Additional Sense Code and Additional Sense Code Qualifier information can be found in any SCSI specification document. These codes contain detailed information about the status or condition of the SCSI device in question.

# A.5 Additional Notes on Selected Error Codes

These error codes might be seen more frequently than others, or they might indicate conditions that you could solve by investigation and correction of issues in the SAN configuration.

**NOTE:** The nomenclature of *Ox* is used as the prefix for the byte code fields because those are hexadecimal values.

### A.5.1 Node Timeout (Code 0xB0)

This event code indicates that a particular device has not been found (if the message is logged during device discovery) or that a particular device has been removed from the fabric. If this message appears, determine whether if there is something wrong with the connection of that device to the SAN (cables, switches or switch ports, or the status of the target device itself).

### A.5.2 SCSI Command Error (Code 0x9A) and SCSI Check Condition (Code 0x9B)

Code 0x9A indicates that the SCSI command to a particular device was responded to with an error condition (the target and LUN information, along with the SCSI status, are provided).

The 0x9B code indicates that the device responded with the specific status of Check Condition. The ASC and ASCQ information provided in bytes 0x12 and 0x13 allows you to determine the status being reported by the target and whether an action can be performed to return the device to functional status.

### A.5.3 Name Server Response (Code 0x63)

This code is useful to determine whether the expected number of targets in a SAN configuration are being presented by the name server to the requesting adapter. The number in byte 0x11 is the number of targets returned to the name server query made by the adapter. If the number of targets does not match expectations, examine the SAN configuration found in the switch tables, and if that information displays targets or devices still missing, check the connections between the switch ports and those devices.

### A.5.4 Context Allocation Failures

A number of event codes exist for which the interpretation contains the phrase *context allocation failure* exists. These types of events refer to the internal memory constructs of the Emulex Storport Miniport driver and, as such, are intended information for Broadcom design engineers. If you encounter this type of code, contact Broadcom Technical Support for assistance.

NOTE: Context allocation failures are rare.

# Appendix B: AutoPilot Installer Command Line and Configuration File Parameters

AutoPilot Installer can initiate an installation from a command prompt or script. You can run AutoPilot Installer manually from the command line or a script, or you can run it automatically through the driver kit. When run manually from the command line or script, the command line parameters can be passed.

If you specify the /q switch with the driver kit installer command, the driver kit installer runs in unattended mode and automatically invokes APInstall.exe with its /silent switch. See Section 2.3.6, Unattended Driver Installation, for additional information.

# **B.1 APargs Driver Kit Parameter and Appending It to the APInstall.exe Installer**

If you specify a value for the APargs driver kit parameter, this value is appended to the APInstall.exe installer. For example, if you execute this installer file as:

elxdrv-fc-<version>.exe /q APargs=SilentRebootEnable=True

After installing the AutoPilot Installer, the driver kit automatically executes it as: APInstall.exe /silent SilentRebootEnable=True

To specify more than one parameter, separate the settings by one or more spaces and put quotation marks around the entire APargs expression. For example, type the following command on one line:

elxdrv-fc-<version>.exe "APargs=SilentRebootEnable=True localDriverLocation =
"d:\drivers\new\Storport""

This results in the AutoPilot Installer being run as: APInstall.exe SilentRebootEnable=True localDriverLocation = "d:\drivers\new\Storport"

Parameter values that contain spaces, such as path names, must be enclosed in double quotation marks. To add such a setting to APargs, you must insert backslashes before the quotes around the value, and then add double quotation marks around the entire APargs expression. For example, type the following command line (all on one line): elxdrv-fc-<version>.exe "APargs=ReportLocation=\"C:\Documents and Settings\Administrator\My Documents\reports\""

#### This results in AutoPilot Installer being run as:

APInstall.exe ReportLocation="C:\Documents and Settings\Administrator\My Documents\reports"

To pass multiple parameters to AutoPilot Installer and to minimize errors, you can run the utility kit installer interactively, delay AutoPilot Installer execution, and then run the AutoPilot Installer command. This procedure is described in Section 2.3.2.2, Option 2: Run AutoPilot Installer Separately, and Section 2.3.6, Unattended Driver Installation.

You can specify a nondefault directory for the driver kit by specifying an installation folder on the command line. For example: elxdrv-fc-<version>.exe install:"C:\Emulex"

This option can be used with the APargs directive.

# **B.2 AutoPilot Installer Syntax**

The syntax used to run AutoPilot Installer silently from a command line or script is: APInstall [/silent] [parameter setting][parameter setting...]

The /silent switch and parameter settings can occur in any order. One or more spaces must separate the switch and each parameter setting.

The syntax of a parameter setting is:
parameter\_name =["]value["]

Double quotation marks are required only around values that contain spaces. Spaces can separate parameters, equal signs, and values. Parameter names and values are not case-sensitive.

The APInstall command can contain the settings listed below. Each setting, except ConfigFileLocation, can also be specified in the AutoPilot configuration file. For descriptions of each parameter, see Section B.2.3, Software Configuration Parameters.

Settings specified in the APInstall command override those specified in the configuration file.

```
ConfigFileLocation = path-specifier
NoSoftwareFirstInstalls = { TRUE | FALSE }
SilentRebootEnable = { TRUE | FALSE }
ForceDriverUpdate = { TRUE | FALSE }
SkipDriverInstall = { TRUE | FALSE }
InstallWithoutQFE = { TRUE | FALSE }
ForceRegUpdate = { TRUE | FALSE }
LocalDriverLocation = path-specifier
ReportLocation = path-specifier
```

### **B.2.1 Path Specifiers**

Paths can be specified as:

An explicit path:

ReportLocation="C:\Program Files\Emulex\AutoPilot Installer\Reports"

A relative path:

LocalDriverLocation="Drivers\Storport Miniport\"

(Assuming installation into C:\Program Files\Emulex\AutoPilot Installer\, this path would logically become C:\Program Files\Emulex\AutoPilot Installer\Drivers\Storport Miniport\.)

• With the %ProgramFiles% environment variable:

LocalDriverLocation = "%ProgramFiles%\Emulex\AutoPilot Installer\Driver"

### **B.2.2 Configuration File Location**

The optional ConfigFileLocation setting contains the path to the configuration file that should be used. If this parameter is not specified, AutoPilot Installer uses the file named APInstall.cfg in the same folder as APInstall.exe.

The format is the same as that of the other path settings.

#### Example:

APInstall /silent SkipDriverInstall=True ConfigFileLocation=MyConfiguration.cfg

### **B.2.3 Software Configuration Parameters**

#### **B.2.3.1 DiagEnable (Running Diagnostics)**

**NOTE:** The DiagEnable parameter cannot be specified on the command line; it must be specified within the configuration file.

Default: True

By default, AutoPilot Installer runs its diagnostics after all driver installation tasks have been completed. To disable this function, set this parameter to False.

### **B.2.3.2 ForceDriverTypeChange (Forcing a Driver Type Change)**

Default: False

When installing a driver, set this parameter to True to cause Silent mode installations to update or install the Storport Miniport driver on each adapter in the system, without regard for the currently installed driver type (replacing any installation of the driver).

### **B.2.3.3 ForceDriverUpdate (Forcing a Driver Version Update)**

Default: False

By default, if the same version of the driver is already installed, an unattended installation proceeds with installing only the utilities. To force a driver update even if the same version of the driver is installed, set this parameter to True.

**NOTE:** ForceDriverUpdate applies only to unattended installations; in interactive installations, this parameter is ignored and you are asked if the driver should be updated.

### B.2.3.4 ForceRegUpdate (Forcing an Update of an Existing Driver Parameter Value)

Default: False

The ForceRegUpdate driver parameter setting determines whether existing driver parameters are retained or changed when you update the driver. By default, all existing driver parameter settings are retained. The ForceRegUpdate parameter does not affect any existing persistent bindings. To set up an installation to remove the existing driver parameters from the registry and replace them with parameters specified in the AutoPilot configuration file, set this parameter to True.

**NOTE:** You can use this setting for attended installations with the **AutoPilot Installer** wizard if you modify the AutoPilot configuration file in AutoPilot Installer.

### **B.2.3.5** LocalDriverLocation (Specifying the Location to Search for Drivers)

Default: Drivers (The default Drivers folder is located in the same folder as AutoPilot Installer.)

You can specify a local location that is to be searched for drivers during unattended installations. The location can be a local hard drive or a network shared drive. Removable media are not searched.

#### Example:

```
LocalDriverLocation = "d:\drivers\new\Storport"
```

**NOTE:** The path specified by LocalDriverLocation must contain at least one instance of an FC driver. AutoPilot Installer automatically selects the most recent revisions that it finds.

#### **B.2.3.6 NoSoftwareFirstInstalls (Prohibiting Software-First Installations)**

Default: False

If this parameter is set to True, AutoPilot Installer prevents unattended installations from performing software-first installations. This way you can run an automated installation on multiple machines in your network, but only machines with Emulex adapters actually have Emulex drivers updated or installed.

If this parameter is omitted from the configuration file or is explicitly set to True, the page is not displayed. AutoPilot Installer uses configuration file parameters to determine the appropriate management mode.

#### B.2.3.7 ReportLocation (Setting Up an Installation Report Title and Location)

The automatically generated file name for this report is "report\_mm-dd-yy.txt".

where mm is the month number, dd is the day, and yy is the year.

You can change only the installation report folder; the file name is auto-generated. In the following example, x could be any available drive:

ReportLocation = "x:\autopilot\reports\installs\"

#### **B.2.3.8 SilentInstallEnable (Enabling Unattended Installations)**

**NOTE:** Setting the SilentInstallEnable parameter to True in the configuration file is functionally equivalent to supplying the /silent switch on the command line. You cannot specify the SilentInstallEnable parameter on the command line.

Default: False

Setting this parameter to True causes AutoPilot Installer to operate with no user interaction.

#### **B.2.3.9 SilentRebootEnable (Enabling Silent Reboots)**

Default: False

The AutoPilot Installer default behavior in unattended installations does not restart the system. AutoPilot Installer continues with the installation. Restarts often require you to log on as part of the Windows startup process. If there is no logon, the installation process stops if the system is restarted. However, Windows can be configured to start up without requiring you to log on. You must ensure that it is safe to restart the system during unattended installations if you set this parameter to True.

#### **B.2.3.10** InstallWithoutQFE (Enabling Installation if a QFE Check Fails)

Default: False

AutoPilot Installer checks for Microsoft QFEs, also known as KB updates, based on the checks that you have specified in the [STORPORT.QFES] section. By default, the installation terminates if the QFE check fails. To enable a driver installation to proceed even if a check for QFEs fails, set this parameter to True.

# **B.3 AutoPilot Configuration File**

The AutoPilot configuration file is organized into sections, grouped according to related commands. Six main sections exist:

- [AUTOPILOT.ID] Configuration Identification
- [AUTOPILOT.CONFIG] Software Configuration
- [STORPORT.CONFIGURATION] Configuration Prompts and Vendor-Specific Questions
- [STORPORT.QFES] QFE Checks
- [STORPORT.PARAMS] Setting Up FC Driver Parameters
- [SYSTEM. PARAMS] Setting Up System Parameters

Each section begins with a heading. The heading is required even if there are no settings in the section. The only section not required is the Configuration Prompts section, which has the heading [STORPORT.CONFIGURATION]. That section cannot exist if AutoPilot Installer runs in Silent mode. You must delete or comment-out that entire section for unattended installation.

Lines that begin with a semicolon (;) are comments. Some of the comments are sample settings. To use the setting, remove the semicolon.

### B.3.1 Using the Windows Environment Variable (%ProgramFiles%)

You can use the Windows %ProgramFiles% environment variable in the LocalDriverLocation and ReportLocation strings within the configuration file. This variable allows you to specify strings in a driver-independent manner, allowing the same configuration file to be used on different systems where Windows might have been installed on different drives. To use this option, %ProgramFiles% must be the first component specified in the string. The portion of the string that follows is appended to the contents of the %ProgramFiles% environment variable. For example:

ReportLocation = "%ProgramFiles%\my company\reports"

**NOTE:** The content of the <code>%ProgramFiles%</code> environment variable is not terminated with a slash, so you must provide one in the string. Windows environment variables are not case-sensitive.

# **B.3.2 Configuration Identification [AUTOPILOT.ID]**

This section appears at the beginning of every AutoPilot configuration file and contains revision and label information. The revision entry identifies the file's version number and the date on which it was produced. The label entry identifies the configuration that the file supports. This section might appear only once in the APInstall.cfg file.

# **B.3.3 Software Configuration [AUTOPILOT.CONFIG]**

This section contains settings that control and configure AutoPilot Installer and the Emulex HBA Manager application operation. This section can appear only once in the AutoPilot configuration file. See Section B.2.3, Software Configuration Parameters, for information about settings that can be specified in this section.

### **B.3.4 Configuration Prompts and Vendor-Specific Questions** [STORPORT.CONFIGURATION]

**NOTE:** You must remove or comment-out the entire [STORPORT.CONFIGURATION] section for an unattended installation.

A [STORPORT.CONFIGURATION] section can exist in the AutoPilot configuration file. The first items in this section are the driver parameters to be used regardless of how the questions are answered. These items are followed by a subsection that contains questions, some of which might be vendor-specific questions. A line containing [QUESTIONS] marks the start of the subsection, and the end of it is marked by a line containing [ENDQUESTIONS]. Within the question subsection, there can be as many questions as needed. Each question uses the following format:

question= "question?", "explanation", "answer0", "answer1", "answer2",...., "answern"

Where:

- "question?" contains the text of the question to be asked.
- "explanation" contains brief text to help explain the question. The explanation appears below the question in a smaller font. If there is no explanatory text, empty quotation marks must be used in its place.
- "answer0" contains the first answer to be displayed in the list.
- "answer1" contains the second answer to be displayed in the list.
- "answern" contains the *n*th answer to be displayed in the list.

For each question, there can be as many answers as needed. For each answer, there must be a corresponding "answer =" section with its corresponding driver parameters listed beneath it. The answer uses the following format:

```
answer = 0
DriverParameter="Param1=value; Param2=value;"
answer = 1
DriverParameter="Param1=value; Param2=value;"
....
answer = n
DriverParameter="Param1=value; Param2=value;"
```

### B.3.4.1 Example of a [STORPORT.CONFIGURATION] Section

The following is an example of STORPORT.CONFIGURATION.

```
[STORPORT.CONFIGURATION]
;The first section contains the driver parameters common to all configurations, no matter what answers
are given.
DriverParameter="EmulexOption=0;"
[OUESTIONS]
question = "What is your link speed?", "Note: select 'Auto-detect' if you are unsure about the answer.",
"4GB", "2GB", "1GB", "Auto-detect"
ANSWER = 0
DriverParameter = "LinkSpeed=4;" ;4 GB
ANSWER = 1
DriverParameter = "LinkSpeed=2;" ;2 GB
ANSWER = 2
DriverParameter = "LinkSpeed=1;" ;1 GB
ANSWER = 3
DriverParameter = "LinkSpeed=0;" ;Auto-detect question = "Describe the topology of your storage
network.", "Note: Select 'Arbitrated Loop' when directly connected to the array (no fibre switch).
Select 'Point-to-Point' when connected to a SAN (fibre switch).", "Arbitrated Loop", "Point-to-Point"
ANSWER = 0
DriverParameter = "Topology=2;"
ANSWER = 1
```

```
DriverParameter = "Topology=3;"
[ENDQUESTIONS]
[END.STORPORT.CONFIGURATION]
```

# B.3.5 QFE Checks [STORPORT.QFES]

This section specifies an additional QFE check, also known as a KB update, during installation. To add a Windows QFE check to the configuration file, edit the [STORPORT.QFES] section in the AutoPilot configuration file. You can place this section anywhere within the file as long as it is not contained within another section. This section contains a single line for each QFE that is to be checked. Up to 10 lines are checked; more than that can exist, but they are ignored. All parameters in each line must be specified. These lines have the following format:

| qfe = "qfe name", "path | and file name", "file version", "operating system"                                                                                                    |
|-------------------------|----------------------------------------------------------------------------------------------------|
| qfe name                | The name of the item being checked; for example, QFE 2846340. The name should facilitate searching Microsoft's website for any required code updates.                                                                                                    |
| path and file name      | This string identifies the file to be checked and its location relative to the Windows home folder. In most cases, the file to check is the Microsoft Storport driver; for example: "\system32\drivers\storport.sys". This string is also used in dialogs and log file messages. |
| file version            | This version is the minimum version that the file to be checked must have for the QFE to be considered installed. It is specified as a text string using the same format as is used when displaying the files property sheet; for example: $5.2.1390.176$ ".                     |
| operating system        | This parameter is used to determine if the QFE applies to the operating system platform present.                                                                                                    |

#### For example:

```
[STORPORT.QFES]
qfe = "QFE 83896", "\system32\drivers\storport.sys", "5.2.1390.176", "Win2012"
```

### B.3.6 Setting Up FC Driver Parameters [STORPORT.PARAMS]

This section specifies driver parameters. Parameters are read exactly as they are entered and are written to the registry. To change driver parameters, modify this section of the AutoPilot configuration file. Locate the [STORPORT.PARAMS] section in the AutoPilot configuration file. This section follows Optional Configuration File Changes. Under the [STORPORT.PARAMS] heading, list the driver parameters and new values for the driver to use.

```
For example:
Driver Parameter = "LinkTimeout = 45"
```

See Table 1 for a list of driver parameters, defaults, and valid values.

### B.3.7 Setting Up System Parameters [SYSTEM.PARAMS]

To change the system parameters, create a [SYSTEM.PARAMS] section in the APInstall.cfg file. Create this section under the Optional Configuration File Changes heading in the [AUTOPILOT.CONFIG] section.

For example, you can adjust the operating system's global disk timeout. The timeout is stored in the registry under the key HKML\CurrentControlSet\Services\disk and is specified with the following string: TimeOutValue = 0x3C

where the number is the timeout value in seconds.

# **B.4 AutoPilot Installer Exit Codes**

AutoPilot Installer sets an exit code to indicate whether an installation was successful or an error occurred. These exit codes allow AutoPilot Installer to be used in scripts with error handling. In unattended installations, AutoPilot Installer sets the exit codes listed in Table 15.

| Tahla 1 | 5.  | Inattondod | Installation | Error | Codes |
|---------|-----|------------|--------------|-------|-------|
| lable   | 15. | Unallenueu | instanation  | EIIOI | Coues |

| Error Code | Hex        | Description                                                                                                    |  |
|------------|------------|----------------------------------------------------------------------------------------------------|--|
| 0          | 0x0000000  | No errors were reported.                                                                                        |  |
| 2399141836 | 0x8F000030 | AutoPilot Installer was not invoked from an account with administrator-level privileges.                        |  |
| 2399141889 | 0x8F000001 | An unsupported operating system was detected.                                                                   |  |
| 2399141890 | 0x8F000002 | The AutoPilot configuration file was not found.                                                                 |  |
| 2399141891 | 0x8F000003 | Disabled adapters were detected in the system.                                                                  |  |
| 2399141892 | 0x8F000004 | The selected driver is 64 bit, and this system is 32 bit.                                                       |  |
| 2399141894 | 0x8F000006 | Installation activity is pending. AutoPilot Installer cannot run until the error is resolved.                   |  |
| 2399141895 | 0x8F000007 | (GUI mode only) You canceled execution because you did not want to perform a software-first installation.       |  |
| 2399141896 | 0x8F000008 | No drivers were found.                                                                                          |  |
| 2399141897 | 0x8F000009 | One or more adapters failed diagnostics.                                                                        |  |
| 2399141899 | 0x8F00000B | Unattended installation did not find any drivers of the type specified in the configuration file.               |  |
| 2399141900 | 0x8F00000C | A silent reboot was attempted, but according to the operating system, a reboot is not possible.                 |  |
| 2399141901 | 0x8F00000D | (GUI mode only) A driver package download was canceled.                                                         |  |
| 2399141902 | 0x8F00000E | (Non-enterprise) No adapters were found in the system.                                                          |  |
| 2399141903 | 0x8F00000F | A required QFE or service pack was not detected on the system.                                                  |  |
| 2399141904 | 0x8F000010 | (GUI mode only) You chose to install drivers even though a recommended QFE or service pack was not installed.   |  |
| 2399141920 | 0x8F000020 | (GUI mode only) You chose to stop installation because a recommended QFE or service pack was not installed.     |  |
| 2391419952 | 0x8F000040 | AutoPilot Installer detected unsupported adapters on the system.                                                |  |
| 2399141968 | 0x8F000050 | Unattended software-first installations were disallowed.                                                        |  |
| 2399141984 | 0x8F000060 | You cancelled AutoPilot Installer before any driver or utility installation occurred.                           |  |
| 2399142000 | 0x8F000070 | You cancelled AutoPilot Installer after a driver or utility installation occurred.                              |  |
| 2399142032 | 0x8F000090 | AutoPilot Installer encountered an error while parsing the command line (the report file contains the details). |  |

# **B.5** AutoPilot Installer Installation Reports

During each installation, AutoPilot Installer produces a report describing events that occurred during the installation. This report contains the following sections:

- The first section provides basic information including the time and date of the installation, the name of the machine on which the installation was performed, the version number of AutoPilot Installer, and the identification of the configuration file that was used.
- The second section provides an inventory of the Emulex adapters as they were before AutoPilot Installer performed any actions.
- The third section lists the tasks that AutoPilot Installer performed in the order in which they were completed.
- The fourth section records the results of each task. When all driver installation tasks are completed, an updated adapter inventory is recorded.

**NOTE:** If you cancel AutoPilot Installer, that fact is recorded along with the time at which you canceled the installation. The contents of any error dialogs that were displayed are also recorded.

# **B.6 Command Script Example**

Modify the configuration file to script the installation of a system's driver. The following example command script (batch file) assumes that you have made mandatory changes to the AutoPilot configuration file, as well as any desired optional changes. If your systems were set up with a service that supports remote execution, you can create a command script to remotely update drivers for all of the systems on the storage network. If Microsoft's RCMD service was installed, a script similar to the following would run remote execution.

```
rcmd \\server1 g:\emulex\autopilot installer\fc\apinstall.exe
if errorlevel 1 goto serverlok
echo AutoPilot reported an error upgrading Server 1.
if not errorlevel 2147483650 goto unsupported
  echo Configuration file missing.
goto serverlok
 :unsupported
if not errorlevel 2147483649 goto older
echo Unsupported operating system detected.
 :older
if not errorlevel 2001 goto none
   echo The driver found is the same or older than the existing driver.
   goto serverlok
:none
if not errorlevel 1248 goto noreport
   echo No Emulex adapter found.
goto serverlok
:noreport
if not errorlevel 110 goto nocfg
  echo Could not open installation report file.
goto serverlok
:nocfg
if not errorlevel 87 goto badcfg
   echo Invalid configuration file parameters.
  goto serverlok
:badcfq
   if not errorlevel 2 goto serverlok
  echo No appropriate driver found.
server1ok
rcmd \\server2 g:\autopilot\ApInstall
                                        ConfigFileLocation=g:\autopilot\mysetup\apinstall.cfg
if errorlevel 1 goto server2ok
echo AutoPilot reported an error upgrading Server 2.
if not errorlevel 2147483650 goto unsupported
  echo Configuration file missing.
goto server2ok
 :unsupported
if not errorlevel 2147483649 goto older
   echo Unsupported operating system detected.
 :older2
if not errorlevel 2001 goto none2
  echo The driver found is the same or older than the existing driver.
  qoto server2ok
:none2
if not errorlevel 1248 goto noreport2
  echo No adapter found.
goto server2ok
```

#### Emulex Drivers for Windows User Guide

```
:noreport
if not errorlevel 110 goto nocfg2
   echo Could not open installation report file.
goto server2ok
:nocfg2
if not errorlevel 87 goto badcfg2
   echo Invalid configuration file parameters.
   goto server2ok
:badcfg2
   if not errorlevel 2 goto server2ok
   echo No appropriate driver found.
server2ok
```

# **Appendix C: License Notices**

# C.1 Secure Hash Algorithm (SHA-1) Notice

\* Written by Aaron D. Gifford <me@aarongifford.com>

\* Copyright 1998, 2000 Aaron D. Gifford. All rights reserved.

\* Redistribution and use in source and binary forms, with or without \* modification, are permitted provided that the following conditions

\* are met: \* 1. Redistributions of source code must retain the above copyright

\* notice, this list of conditions and the following disclaimer.

\* 2. Redistributions in binary form must reproduce the above copyright

\* notice, this list of conditions and the following disclaimer in the

\* documentation and/or other materials provided with the distribution.

\* 3. Neither the name of the copyright holder nor the names of contributors

\* may be used to endorse or promote products derived from this software

\* without specific prior written permission.

\* THIS SOFTWARE IS PROVIDED BY THE AUTHOR(S) AND CONTRIBUTORS ``AS IS" AND

\* ANY EXPRESS OR IMPLIED WARRANTIES, INCLUDING, BUT NOT LIMITED TO, THE

\* IMPLIED WARRANTIES OF MERCHANTABILITY AND FITNESS FOR A PARTICULAR PURPOSE

\* ARE DISCLAIMED. IN NO EVENT SHALL THE AUTHOR(S) OR CONTRIBUTORS BE LIABLE

\* FOR ANY DIRECT, INDIRECT, INCIDENTAL, SPECIAL, EXEMPLARY, OR CONSEQUENTIAL

\* DAMAGES (INCLUDING, BUT NOT LIMITED TO, PROCUREMENT OF SUBSTITUTE GOODS

\* OR SERVICES; LOSS OF USE, DATA, OR PROFITS; OR BUSINESS INTERRUPTION)

\* HOWEVER CAUSED AND ON ANY THEORY OF LIABILITY, WHETHER IN CONTRACT, STRICT

\* LIABILITY, OR TORT (INCLUDING NEGLIGENCE OR OTHERWISE) ARISING IN ANY WAY

\* OUT OF THE USE OF THIS SOFTWARE, EVEN IF ADVISED OF THE POSSIBILITY OF \* SUCH DAMAGE.

\*/

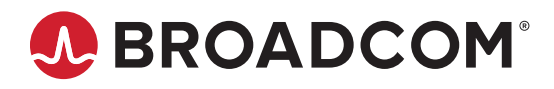